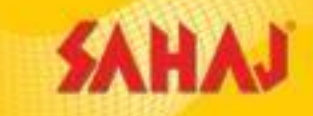

# Micro ATM - Sahai Retail Ltd

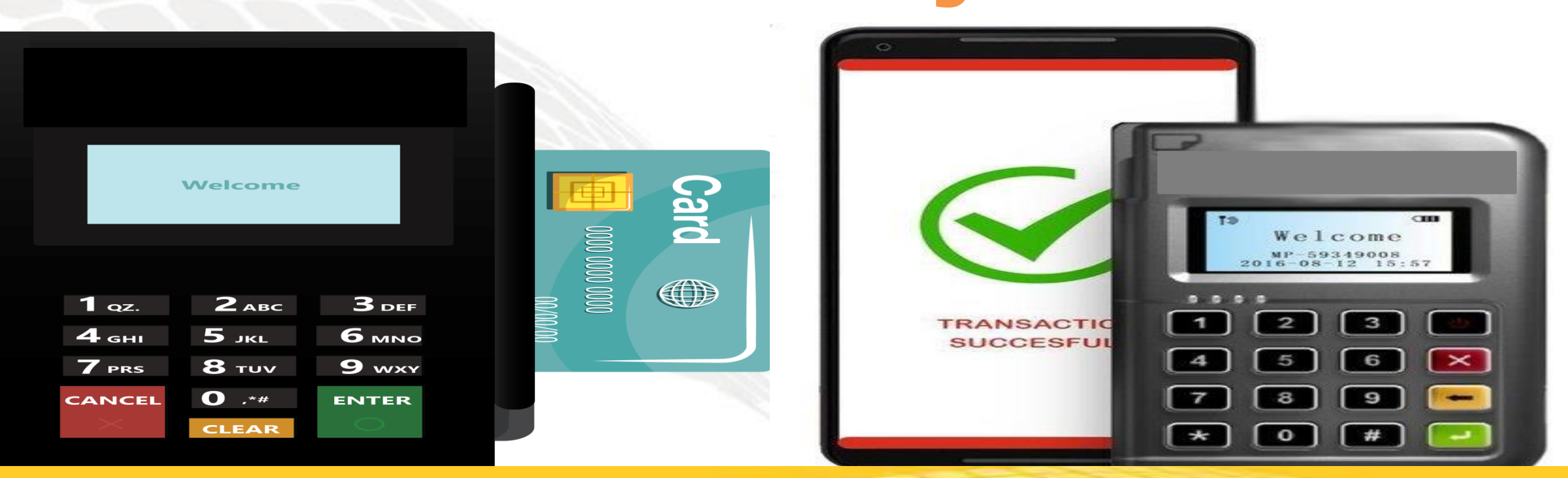

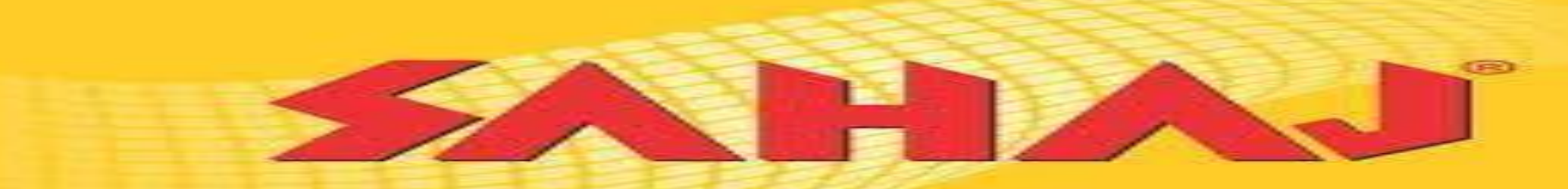

Balance Enquiry & Cash Withdraw for customers of any Bank having Debit Cards of the following variants – **Rupay, Mastercard & Visa**. So **high cross-sell opportunity** amongst ours & competitor's BC network, as existing BCs can withdraw from customers of his partner Bank only, ie. BOB BC can withdraw cash from only BOB customers.

All the exciting features at a fixed rate:-

- PAX D180 -Rs.2799/-only (incl. GST)
- Morefun MP63 Rs. 1600/- only (incl. GST)

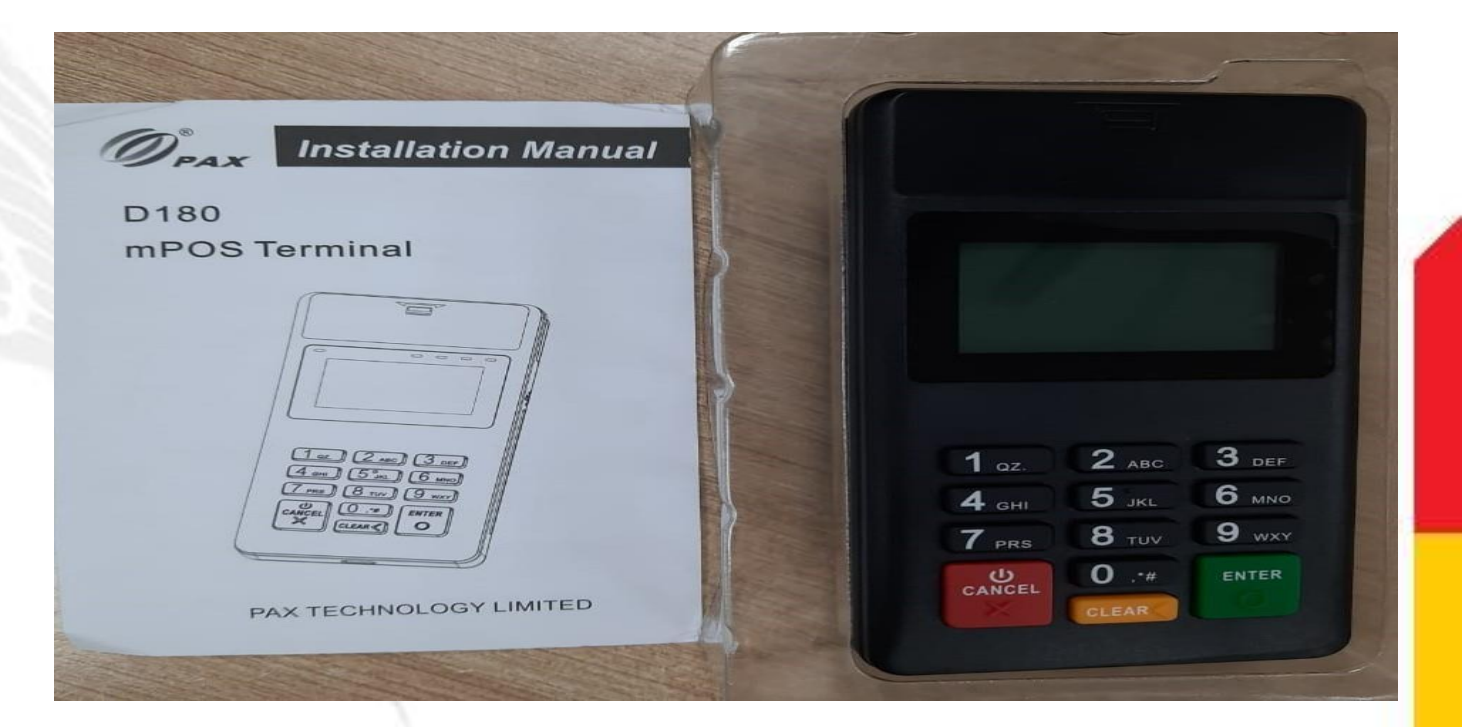

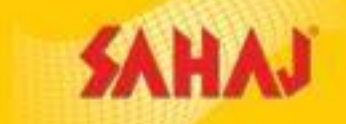

•1 time swipe or chip-in max. cash witdhdrawal limit of Rs.10K. Overall cash withdraw limit will be dependent on customer Bank account type & card variant, i.e. if an account holder can withdraw Rs.1 Lakh for ATM transactions, he can do the same with mATM too in 10 instalments of Rs.10k each.

•Connected wallet for mATM txns will be new AePS (with instant settlement) wallet only & all transactions with ledger balance he can view by clicking on the AePS service & navigating to the options – **AePS txn report / Statement report.** SM will be able to transfer principal amount directly to his registered Bank account via NEFT/IMPS or to Skash. All settlement requests can be submitted online or through mobile app.

• SMs will have the option to choose 1 primary Bank option for settlement & 2 additional Bank accounts as secondary option.

•mATM Txns - BE & CW will happen through Sahaj mobile App only. SM needs to download or update the Sahaj mobile app available in playstore to get the new menu option of – mATM. They need to login using their existing SM id & pwd to avail the service.

SAHAJ

# SM to login with user id and password

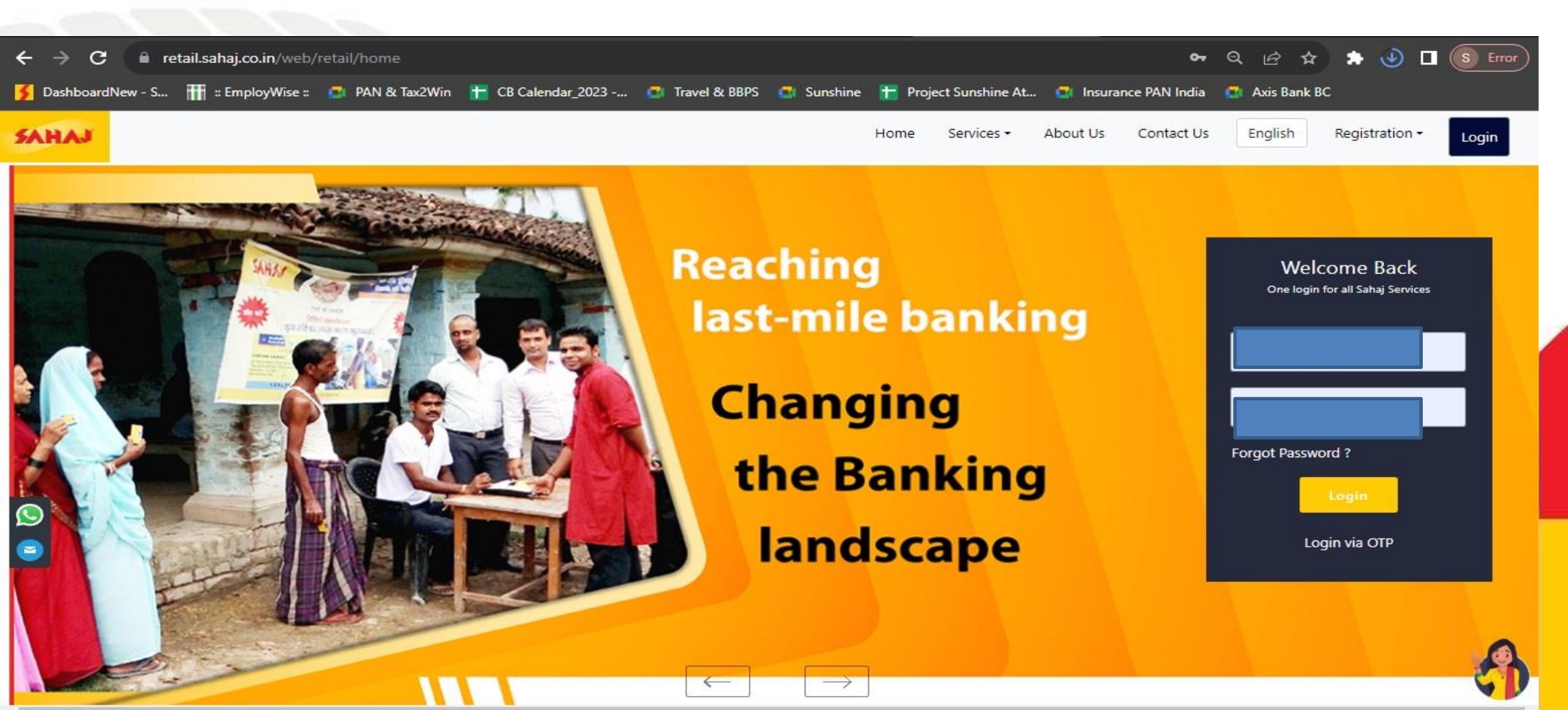

SAHAJ

#### SM will click on "All Services"

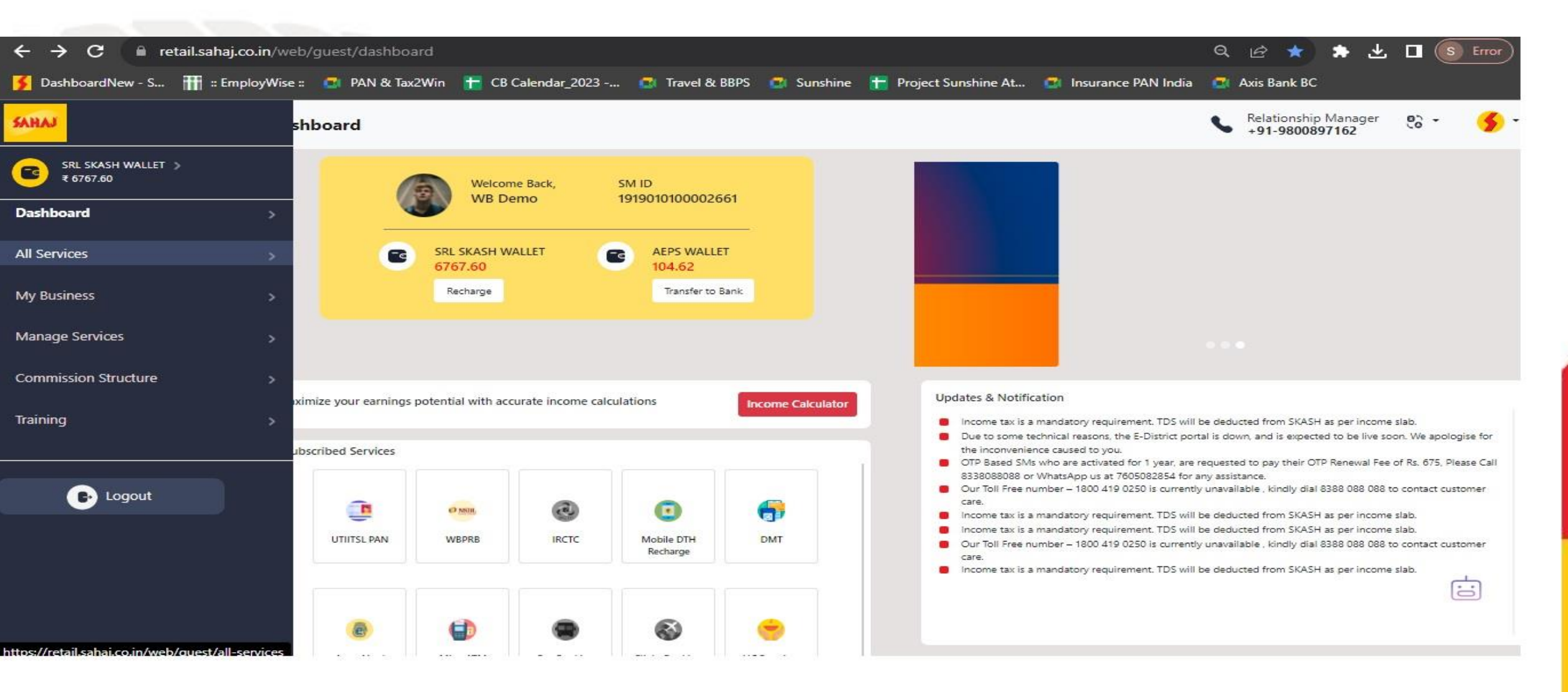

SM will click on "Micro ATM"

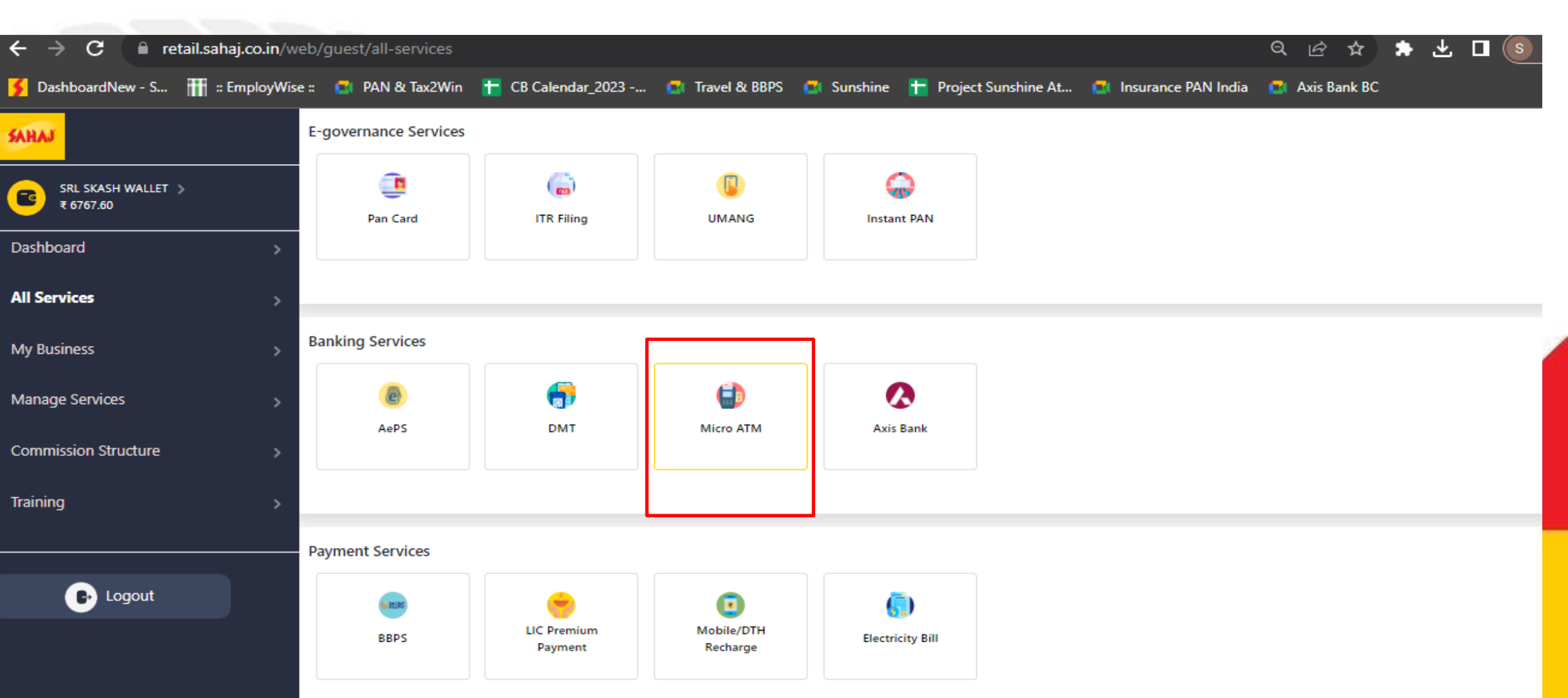

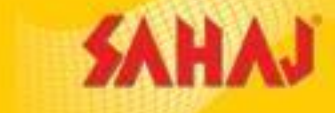

# SM will click on "Micro ATM"

| ←     →     C <ul> <li>in/web/guest/micro-atm</li> <li>in/web/guest/micro-atm</li> </ul> Q <ul> <li>in/web/guest/micro-atm</li> <li>in/web/guest/micro-atm</li> <li>in/web/guest/micro-atm</li> <li>in/web/guest/micro-atm</li> <li>in/web/guest/micro-atm</li> <li>in/web/guest/micro-atm</li> <li>in/web/guest/micro-atm</li> </ul> Q     In/web/guest/micro-atm     Q     In/web/guest/micro-atm     In/web/guest/micro-atm     In/web/gue | × 12 ☆       | * ⊻ |          | S Erro |
|----------------------------------------------------------------------------------------------------|--------------|-----|----------|--------|
| 🗲 DashboardNew - S 🏢 :: EmployWise :: 🔹 PAN & Tax2Win 🛨 CB Calendar_2023 🔹 Travel & BBPS 🚭 Sunshine 🕇 Project Sunshine At 🔹 Insurance PAN India                                                                                                    | Axis Bank BC |     |          |        |
| Eng                                                                                                    | glish 🗸 🕑 🗸  |     | <b>a</b> | 0      |
| Welcome<br>Abhijeet Micro ATM                                                                                                    |              |     |          |        |
| Dashboard 2<br>All Services 2                                                                                                    |              |     |          |        |
| My Business Ø                                                                                                    |              |     |          |        |
| Manage Services 🛛                                                                                                    |              |     |          |        |
| Commission Structure II                                                                                                    |              |     |          |        |
| Training 2                                                                                                    |              |     |          |        |

SAHAJ

SM will click on "Registration"

| $ullet$ $ ightarrow$ $\mathbf{C}$ $\ \ \ \ \ \ \ \ \ \ \ \ \ \ \ \ \ \ \$ | o.in/web/guest/micro-atm                                                                                              | Q 🖻 🖈          | ★ ±      |            |
|---------------------------------------------------------------------------|----------------------------------------------------------------------------------------------------|----------------|----------|------------|
| 🗲 DashboardNew - S 🎹 :: Empl                                              | oloyWise :: 💶 PAN & Tax2Win 🛨 CB Calendar_2023 💶 Travel & BBPS 🖪 Sunshine 干 Project Sunshine At 🔹 Insurance PAN India | 💶 Axis Bank BC |          |            |
| SAHAJ                                                                     |                                                                                                    | English 🗸 🕒 🖗  | <b>(</b> | <b>a</b> © |
| Welcome<br>Abhijeet                                                       | Micro ATM                                                                                                    |                |          |            |
| Dashboard 🛛                                                               | S MICRO ATM                                                                                                    |                |          |            |
| All Services Ø                                                            | Registration                                                                                                    |                |          |            |
| My Business Ø                                                             |                                                                                                    |                |          |            |
| Manage Services 🗷                                                         |                                                                                                    |                |          |            |
| Commission Structure $I$                                                  |                                                                                                    |                |          |            |
| Training Z                                                                |                                                                                                    |                |          |            |

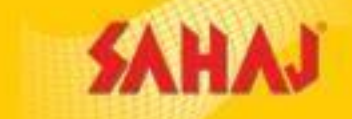

#### The SM will have the option to choose the device of his choice

| ← → C 🔒 retail.sahaj.co.in/web/guest/aeps1?action=mATMRollFee |                                           |                              |                       |                       |             |     | ± □ ( |
|---------------------------------------------------------------|-------------------------------------------|------------------------------|-----------------------|-----------------------|-------------|-----|-------|
| 🗲 DashboardNew - S 🏦 :: EmployWise ::                         | 🚅 PAN & Tax2Win 🛛 🛨 CB Calendar_2023      | 💶 Travel & BBPS 🛛 🚺 Sunshine | 🕇 Project Sunshine At | 💶 Insurance PAN India | 💶 Axis Bank | BC  |       |
| SAHAJ                                                         |                                           |                              |                       |                       | English - 🤇 | 9 - | 8     |
| Welcome<br>Abhijeet                                           | Micro ATM Service Fees<br>mATM - PAX D180 |                              | 2799                  |                       | ]           |     |       |
| Dashboard Ø                                                   | O mATM - Morefun MP63                     |                              | 1600                  |                       |             |     |       |
| All Services 🗷                                                | Total Amount: ₹2799.00                    |                              |                       |                       | ]           |     |       |
| My Business 🗷                                                 |                                           |                              |                       |                       |             |     |       |
| Manage Services Z                                             | Reset                                     |                              |                       |                       |             |     |       |
| Commission Structure I                                        |                                           |                              |                       |                       |             |     |       |
| Training 🛛                                                    |                                           |                              |                       |                       |             |     |       |
|                                                               |                                           |                              |                       |                       |             |     |       |

Sahaj Corporate | Downloads | Contact Us

Copyright © 2021 Sahaj. All rights reserved.

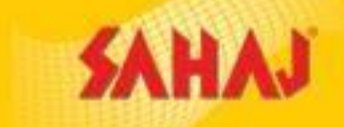

#### The SM will make the payment from SKASH wallet

| M Inbox (3,145) - chandrac | :hur.chak 🗙   | 🕻 🤰 Common Payment - Sahaj             | × +                  |                       |                          |                     |            |               | ~             |               | o ×                  |
|----------------------------|---------------|----------------------------------------|----------------------|-----------------------|--------------------------|---------------------|------------|---------------|---------------|---------------|----------------------|
| ← → C 🔒 retail             | l.sahaj.co.ir | n/web/guest/common-payment?p           | p_id=CommonPayment   | t_WAR_CommonPayment   | t&p_p_lifecycle=0&լ<br>_ | p_p_state=normal&p  | _p_mode=v  | view          |               | 6 1           | r 🚱 i                |
| Apps 🚻 EmployWise          | O UAN         | Passbook 🚺 BiSolutions - SAHAJ         | 📧 Sahaj Customer Car | T Support - Jira Ser  | S BC Onboarding          | 🔊 B2B Portal-Airtel | 🔊 Turbo-   | IVP : Invoice |               | » 🗉           | Reading lis          |
| SAHAJ                      |               |                                        |                      |                       |                          | English - 🕧         | <b>G</b> ~ |               | 6             | ©             | $\bigcirc$           |
| Welcome                    |               | Skash Deduction                        |                      |                       |                          |                     |            | Current Wal   | let Balan     | ce: <b>₹:</b> |                      |
| HOME                       | >             | Customer Details                       |                      |                       |                          |                     |            |               |               |               |                      |
| Entertainment              | >             | Amount to be deducted                  |                      | Skash Card Number     |                          |                     |            | ODo no        | ot click back | /refresh b    | utton                |
| Banking                    | >             |                                        |                      | 191901010000266       | 1                        |                     |            |               |               |               |                      |
| Government Services        | >             | PIN                                    |                      | Customer Mobile N     | umber                    |                     |            |               |               |               |                      |
| Insurance                  | >             |                                        |                      | Click here to registe | r now customer           |                     |            |               |               |               |                      |
| E-Learning                 | >             |                                        |                      | Click here to registe | Thew customer            |                     |            |               |               |               |                      |
| Bill Payments              | >             | Pay                                    |                      |                       |                          |                     |            |               |               |               |                      |
| My Business                | >             |                                        |                      |                       |                          |                     |            |               |               |               |                      |
| Fastag                     | >             | Copyright © 2021 Sahaj. All rights res | served.              | Sahaj Corpora         | te Downloads Conta       | act Us              |            |               |               |               |                      |
| PAN & Tax                  | >             |                                        |                      |                       |                          |                     |            |               |               |               |                      |
| Search the web a           | and Windo     | ows 🗇                                  | 📜 📄 🥥                | e 🛍 🔯                 | 9 9 💌                    |                     |            |               | ,             | · 🦟 Ę         | 03:34 PM<br>07-Dec-2 |

# SAHAJ

#### Money Receipt will be generated

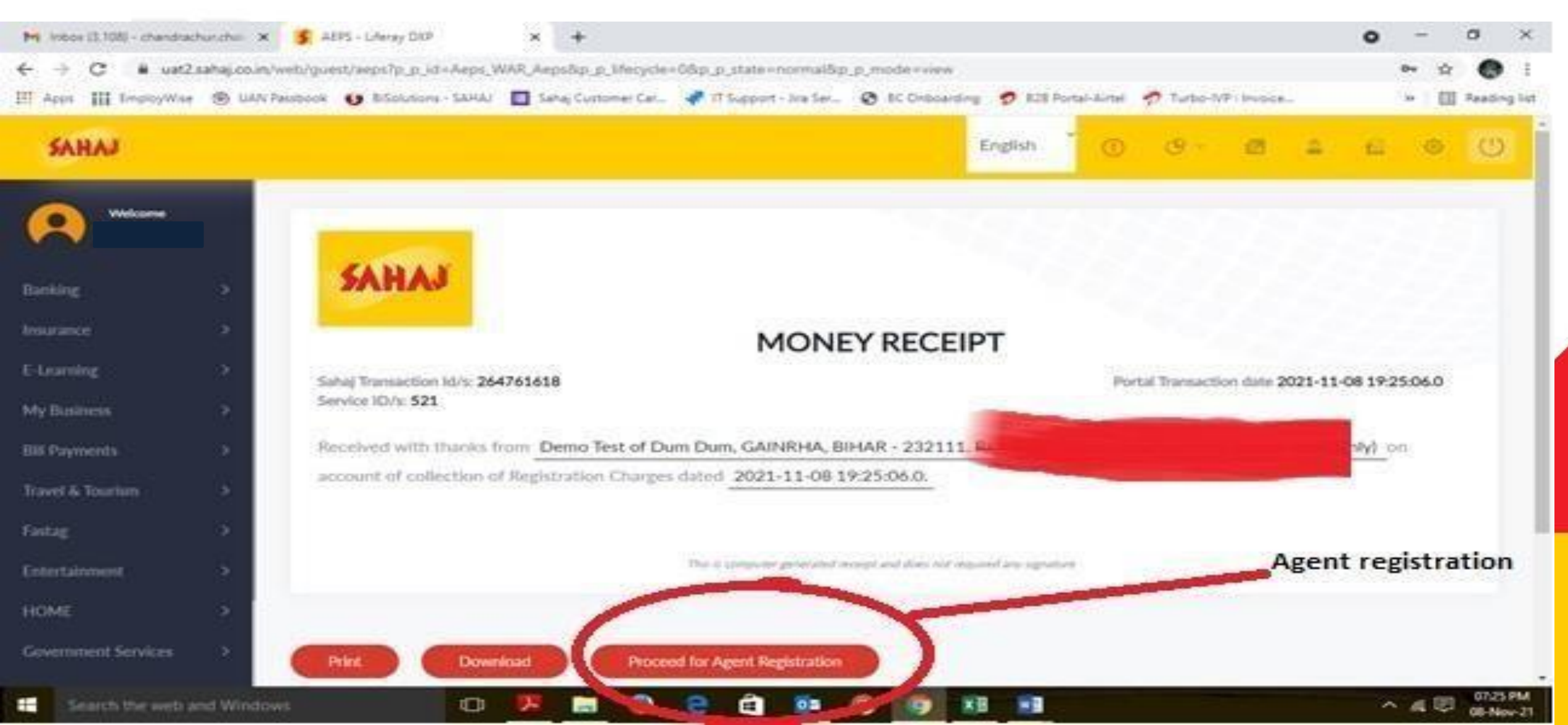

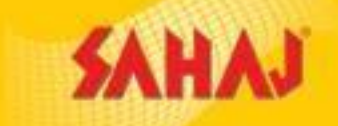

# SM will fill up the basic details required

| - → C 🔒 uat2.      | .sahaj.co.in/web, | /guest/aeps?p_p_id=Aeps_W | /AR_Aeps&p_p_lifecycle: | =0&p_p_state=normal&p      | _p_mode=view&_Ae | eps_WAR_ | Aeps_actio    | n=agentReg                | gistrationIs  | servU |   | <b>9</b> 5 | x 🚱      |        |
|--------------------|-------------------|---------------------------|-------------------------|----------------------------|------------------|----------|---------------|---------------------------|---------------|-------|---|------------|----------|--------|
| Apps 🚻 EmployWise  | OAN Passbo        | ook 👩 BiSolutions - SAHAJ | 😑 Sahaj Customer Car    | 🕂 IT Support - Jira Ser    | BC Onboarding    | 🔊 в2в    | Portal-Airtel | 🥏 Turbo-                  | IVP : Invoice |       |   | »   [      | 🗐 Readii | ng li: |
| SAHAJ              |                   |                           |                         |                            | E                | English  | ٠<br>ا        | œ~                        |               | 9     | £ | ٢          | Ċ        | >      |
| Welcome            |                   | Agent Details for MATM    |                         |                            |                  |          |               |                           |               |       |   |            |          |        |
| Banking            | *                 | "First Name<br>Demo       |                         | Middle Name<br>Middle Name |                  |          | *La<br>Tes    | st Name<br>St             |               |       |   |            |          |        |
| isurance           | >                 |                           |                         |                            |                  |          |               |                           |               |       |   |            |          |        |
| -Learning          | >                 | 9830XXXXX                 | X                       | *Shop Name<br>shopName     |                  |          | wh            | atsApp Numb<br>atsApp Num | er<br>nber    |       |   |            |          |        |
| 1y Business        | >                 |                           |                         |                            |                  |          |               |                           |               |       |   |            |          |        |
| ill Payments       | >                 |                           |                         |                            |                  |          |               |                           |               |       |   |            |          |        |
| ravel & Tourism    | >                 | *Address line             |                         | Country                    |                  |          | * pi          | n code/Zin co             | de            |       |   |            |          |        |
| astag              | >                 | Abc/                      | хуz                     | India                      |                  |          | ~             |                           | Х             | XX    |   |            |          |        |
| ntertainment       | >                 |                           |                         |                            |                  |          |               |                           |               |       |   |            |          |        |
| OME                | >                 | "State<br>XXX             |                         | *City/Town                 | XXX              |          | "La           | titude                    | Х             | XX    |   |            |          |        |
| overnment Services | >                 |                           |                         |                            |                  |          |               |                           |               |       |   |            |          |        |

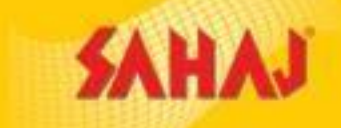

#### SM needs to click on "Get Current Location" tab

| M Inbox (3,109) - chandrad | chur.chak 🗙      | AEPS - Liferay DXP × +                            |                                             |              |                                | • - • ×                      |
|----------------------------|------------------|---------------------------------------------------|---------------------------------------------|--------------|--------------------------------|------------------------------|
| ← → C 🔒 uat2               | .sahaj.co.in/web | o/guest/aeps?p_p_id=Aeps_WAR_Aeps&p_p_lifecycle=0 | &p_p_state=normal&p_p_mode=view&_Aeps_W/    | AR_Aeps_     | action=agentRegistrationIservU | ☆ 🚱 i                        |
| Apps EmployWise            | OAN Passb        | book 🚺 BiSolutions - SAHAJ 🔚 Sahaj Customer Car 🧯 | 🗗 IT Support - Jira Ser 🔇 BC Onboarding 🍠 B | 32B Portal-/ | Airtel 🀬 Turbo-IVP : Invoice   | » 🔝 Reading list             |
| SAHAJ                      |                  |                                                   | English                                     | n ~          | 🕘 🤄 🖆 🚨                        |                              |
| Malaana                    |                  | *Address line                                     | Country                                     |              | "Pin code/Zip code             |                              |
| vveicome                   |                  | Address line                                      | India                                       | ~            | Pin code/Zip code              |                              |
|                            |                  |                                                   |                                             |              |                                |                              |
| Banking                    | >                | "State                                            | "City/Town                                  |              | *Latitude<br>Latitude          |                              |
| Insurance                  | >                | XXX                                               |                                             |              |                                |                              |
| E-Learning                 | >                | *Longitude                                        | *Pan Number                                 |              | "Centre Address                |                              |
| My Business                | >                | Longitude                                         | XXX                                         |              | Centre Address                 |                              |
| Rill Payments              | <u>,</u>         |                                                   | (111) V                                     |              |                                |                              |
| om rayments                |                  | Voter ID                                          | "Number                                     |              |                                |                              |
| Travel & Tourism           | >                |                                                   |                                             |              |                                |                              |
| Fastag                     | >                |                                                   |                                             |              |                                |                              |
| Entertainment              | >                | Cet Current Location                              |                                             |              |                                |                              |
| HOME                       | >                | Click Allow when prompted to access your location | automatically*                              |              |                                |                              |
| Government Services        | >                |                                                   | and an unit days of the frequent 2014       |              |                                |                              |
|                            |                  |                                                   |                                             |              |                                | +                            |
| Search the web a           | and Windows      | c) 📜 🥃 🖉                                          | e 🛍 💁 🧿 🗴 🖬                                 |              |                                | ^ // ♥ 07:30 PM<br>08-Nov-21 |

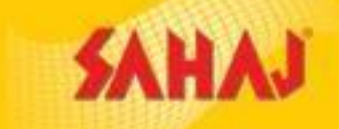

#### SM will fill up the Primary bank Details

| M Inbox (3,109) - chandrac   | chur.chak 🗙    | S AEPS - Liferay DXP                                          | × +                    |                                                  |                  |                            |            |            |                              |        | 0 |                                                           | ٥          | $\times$    |
|------------------------------|----------------|---------------------------------------------------------------|------------------------|--------------------------------------------------|------------------|----------------------------|------------|------------|------------------------------|--------|---|-----------------------------------------------------------|------------|-------------|
| ← → C                        | .sahaj.co.in/v | veb/guest/aeps?p_p_id=Aeps_W<br>assbook 🚯 BiSolutions - SAHAJ | /AR_Aeps&p_p_lifecycle | e=0&p_p_state=normal&<br>👎 IT Support - Jira Ser | p_p_mode=view&_) | Aeps_WAR_A<br>g 🛛 🥏 B2B Pc | eps_action | n=agentReg | istrationIse<br>VP : Invoice | rvU    |   | <ul> <li>♀</li> <li>☆</li> <li>&gt;</li> <li>□</li> </ul> | Reading    | :<br>g list |
| SAHAJ                        |                |                                                               |                        |                                                  |                  | English                    | Č ()       | <b>G</b> ~ |                              | 9      | £ | 0                                                         | $\bigcirc$ |             |
| Welcome                      |                | Pinpad device Details *<br>Device ID<br>1433434324343         |                        |                                                  |                  |                            |            |            |                              |        |   |                                                           |            |             |
| Banking                      | >              |                                                               |                        |                                                  |                  |                            |            |            |                              |        |   |                                                           |            |             |
| Insurance                    | >              |                                                               |                        |                                                  |                  |                            |            |            |                              |        |   |                                                           |            |             |
| E-Learning                   | >              | Primary Bank Details                                          |                        |                                                  |                  |                            |            |            |                              |        |   |                                                           |            |             |
| My Business<br>Bill Payments | ><br>>         | Bank Branch Name<br>Bank Branc                                | ch Name                | Ac                                               | count No.        |                            | "lfer      |            | IFSC C                       | ode    |   |                                                           |            |             |
| Travel & Tourism             | >              | *Account Name                                                 |                        | *Rank Name                                       |                  |                            | *Acc       | ount Type  |                              |        |   |                                                           |            |             |
| Fastag                       | >              | Account                                                       | Name                   | В                                                | ank Name         |                            |            |            | Accour                       | nt Typ | e |                                                           |            |             |
| Entertainment                | >              | This will be the default ban                                  | k account for your se  | ttlement*                                        |                  |                            |            |            |                              |        |   |                                                           |            |             |
| HOME                         | >              |                                                               |                        |                                                  |                  |                            |            |            |                              |        |   |                                                           |            |             |
| Government Services          | >              | <b>N →</b> 2nd Bank Details (o                                | optional)              |                                                  |                  |                            |            |            |                              |        |   |                                                           |            | -           |
| Search the web a             | and Window     | ıs (П)                                                        | <b>1</b> 🔁 🔊           | 👝 🛱 🗖                                            |                  |                            |            |            |                              |        | ~ |                                                           | 07:32      | M           |

|                                                                                                    |                                                                                                    | mATM- Registra                                                            | ation Process                           |        | SAHAJ                                 |
|----------------------------------------------------------------------------------------------------|----------------------------------------------------------------------------------------------------|---------------------------------------------------------------------------|-----------------------------------------|--------|---------------------------------------|
| <ul> <li>M Inbox (3,109) - chandrach</li> <li>← → C  ■ uat2.s</li> <li>Ⅲ Apps  Ⅲ EmployWise</li> </ul> | nur.chak × S AEPS - Liferay DXP<br>sahaj.co.in/web/guest/aeps?p_p_id=Aeps_\<br>③ UAN Passbook S BiSolutions - SAHAJ | × +<br>VAR_Aeps&p_p_lifecycle=0<br>Sahaj Customer Car 👎 IT Support - Jira | Ser 🔇 BC Onboarding 🍠 B2B Portal-Airtel | nvoice | ● - □ ×<br>☆ ● :<br>»   🗉 Reading lis |
| SAHAJ                                                                                                  |                                                                                                    |                                                                           | English                                 | o e    |                                       |
| Welcome                                                                                                | STATUS                                                                                                    |                                                                           |                                         |        |                                       |
| Banking                                                                                                | > MATM Agent Registration                                                                                           | is stored successfully.                                                   |                                         |        |                                       |
| Insurance<br>E-Learning                                                                                | >                                                                                                    |                                                                           |                                         |        |                                       |
| My Business                                                                                            | >                                                                                                    | Part                                                                      | gent                                    |        |                                       |
| Bill Payments                                                                                          | *                                                                                                    | for r                                                                     | nATM is                                 |        |                                       |
| Travel & Tourism                                                                                       | >                                                                                                    | suc                                                                       | cessful.                                |        |                                       |
| Fastag                                                                                                 | *                                                                                                    |                                                                           | The Lar                                 |        |                                       |
| Entertainment                                                                                          | - <b>&gt;</b>                                                                                                    |                                                                           |                                         |        |                                       |
| HOME                                                                                                   | × 1                                                                                                    |                                                                           |                                         |        |                                       |
| Government Services                                                                                    | >                                                                                                    |                                                                           |                                         |        |                                       |
| Search the web a                                                                                       | Copyright © 2021 Sahaj. All rights re<br>nd Windows                                                                 | served. Sahaj C                                                           | orporate Downloads Contact Us           |        | へ 🬾 🛡 07:34 PM<br>08-Nov-21           |

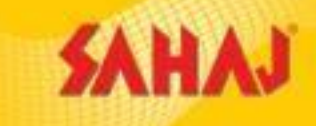

# Sahaj M-ATM Installation Process Manual

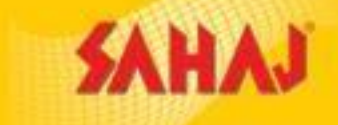

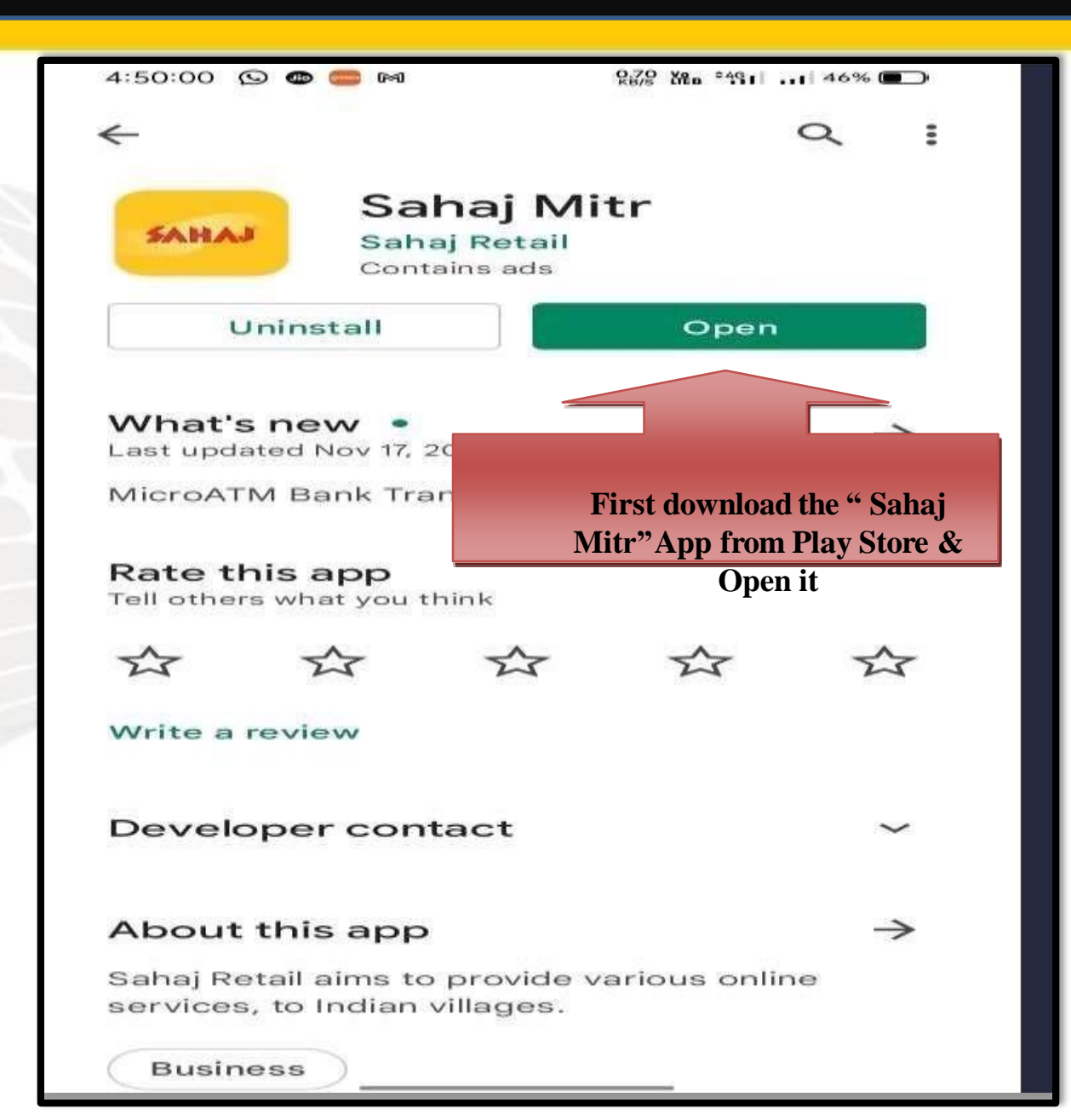

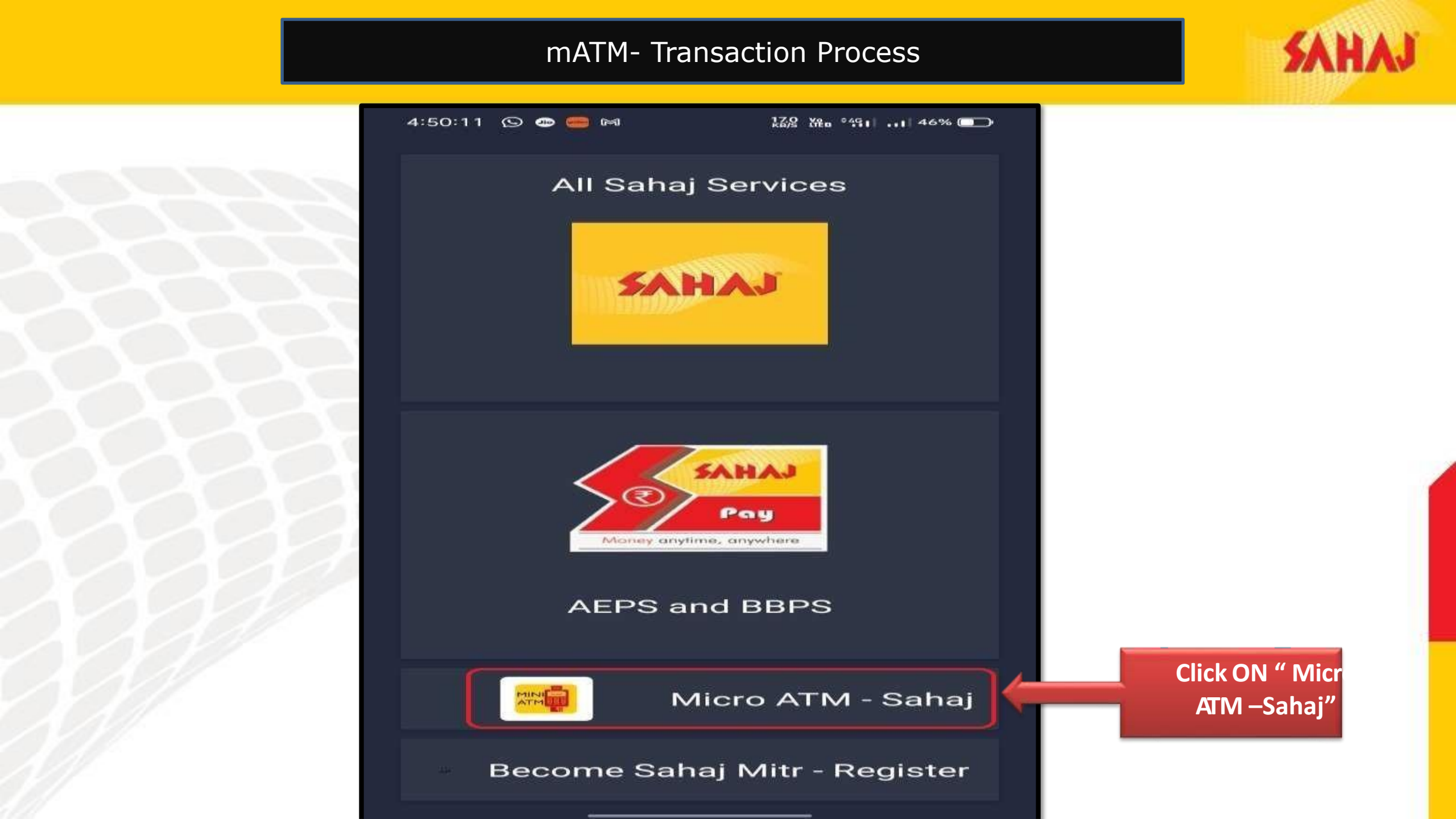

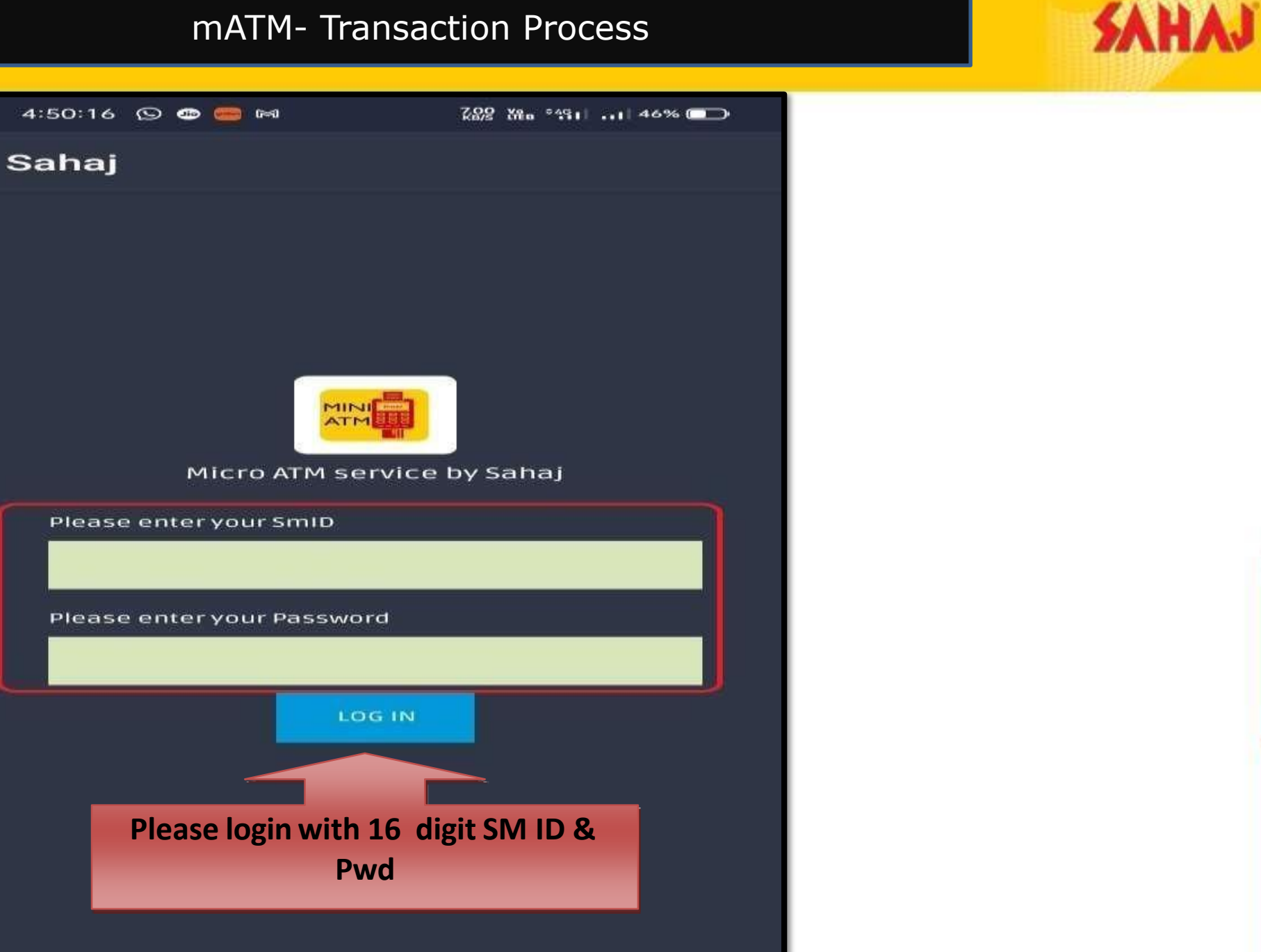

Ras Ken 491 ... 46% 🗩

4:50:43 😒 🛥 🥮 🛤

Sahaj

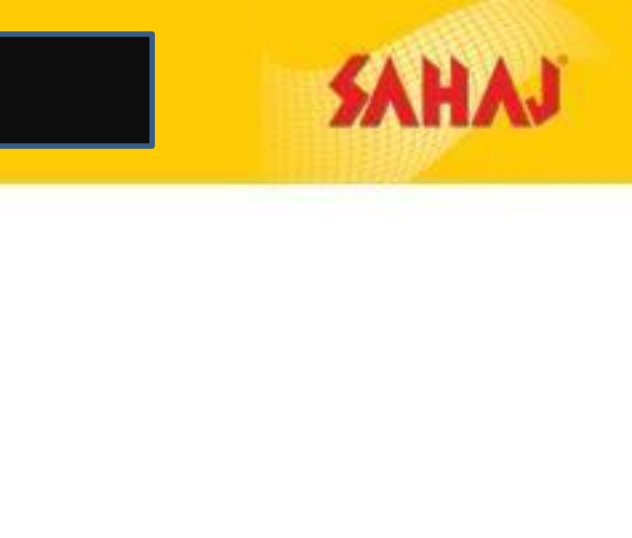

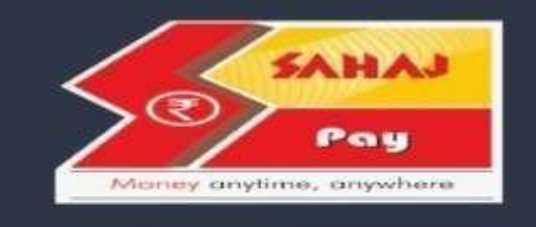

Micro ATM service by Sahaj

#### Wallet - Sahaj

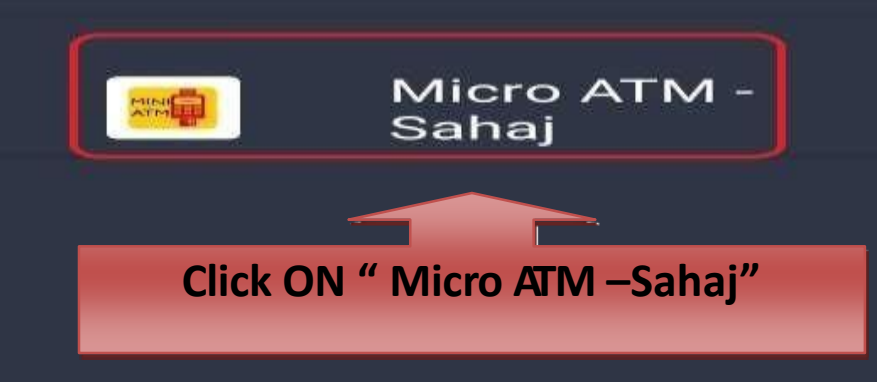

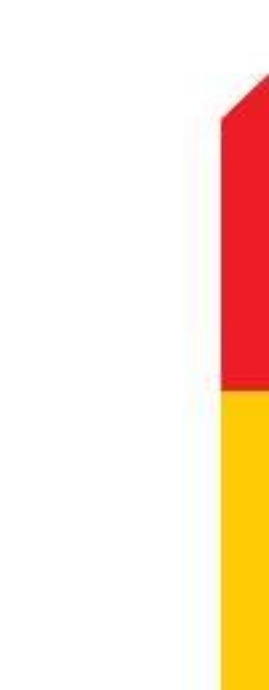

SAHAJ

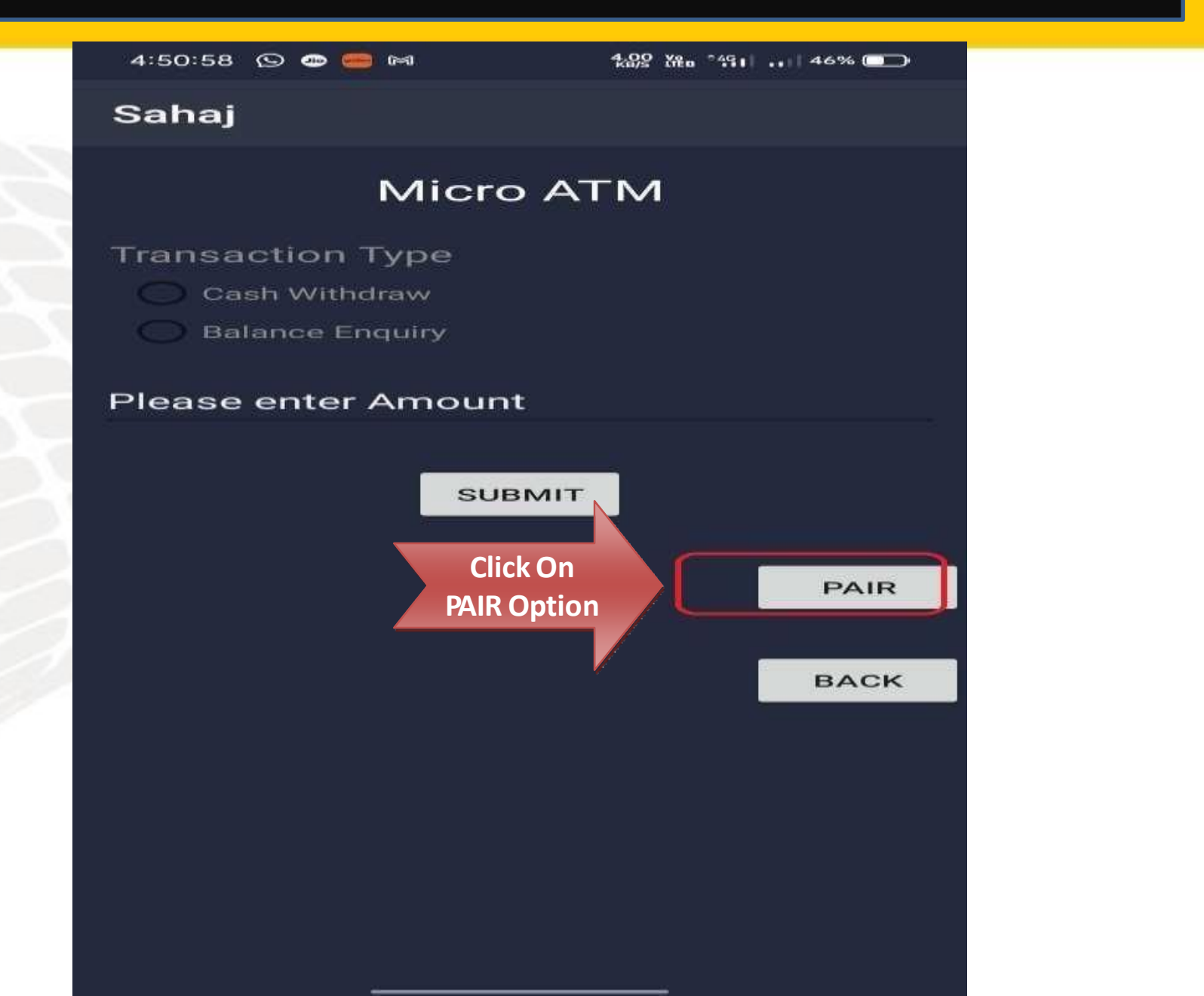

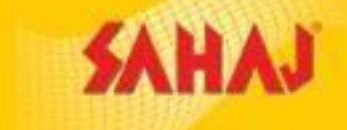

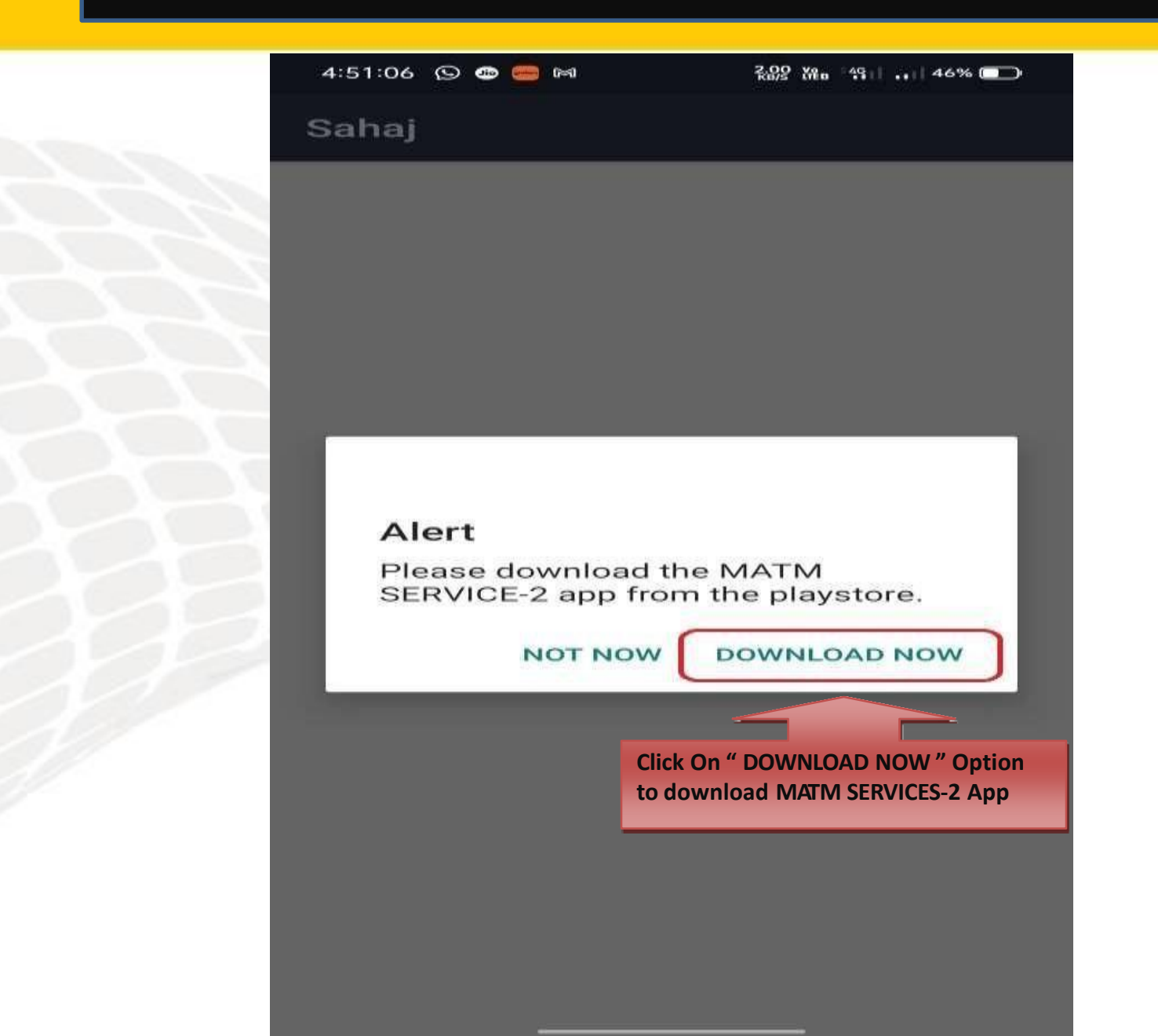

atm transaction

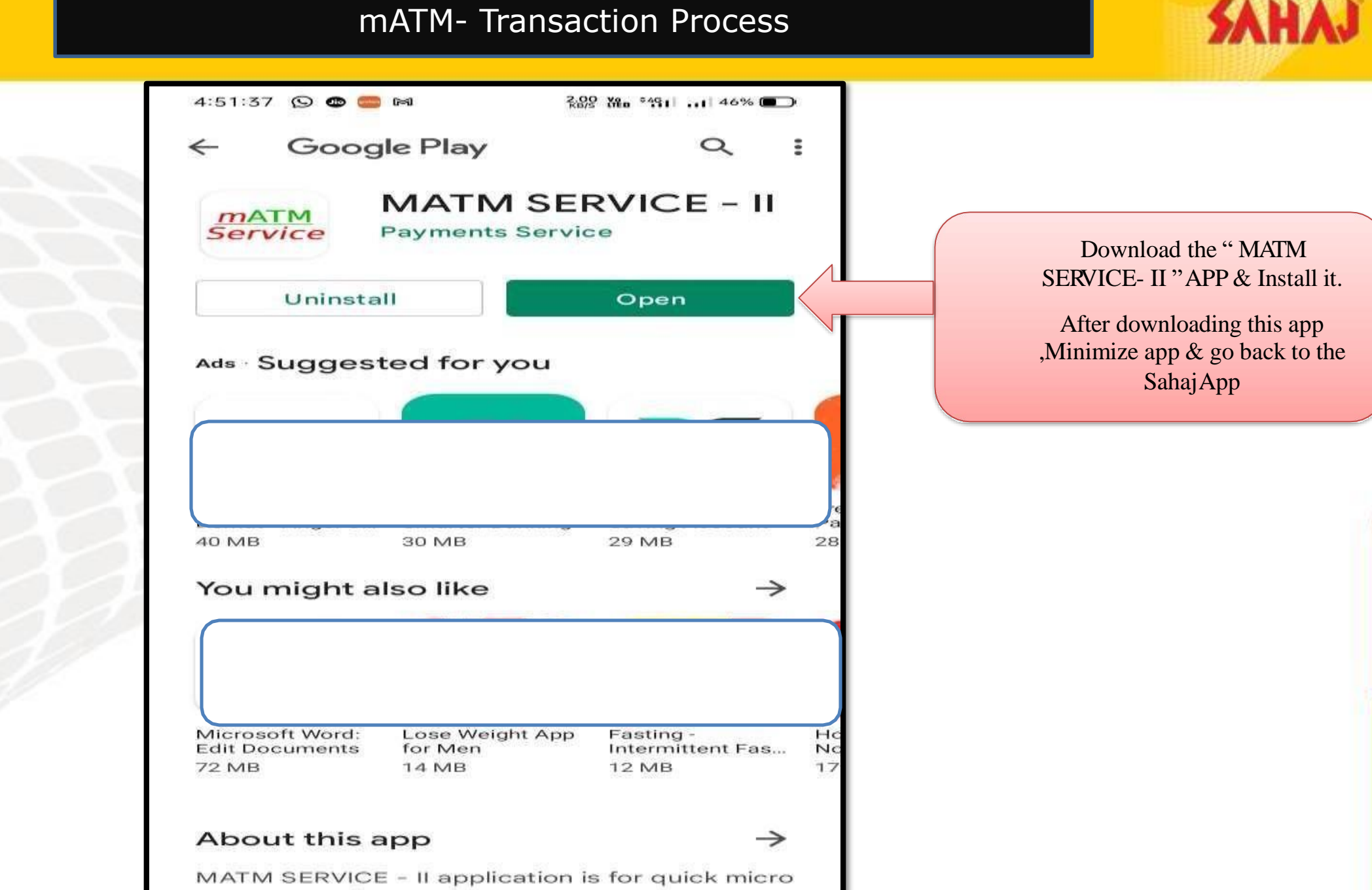

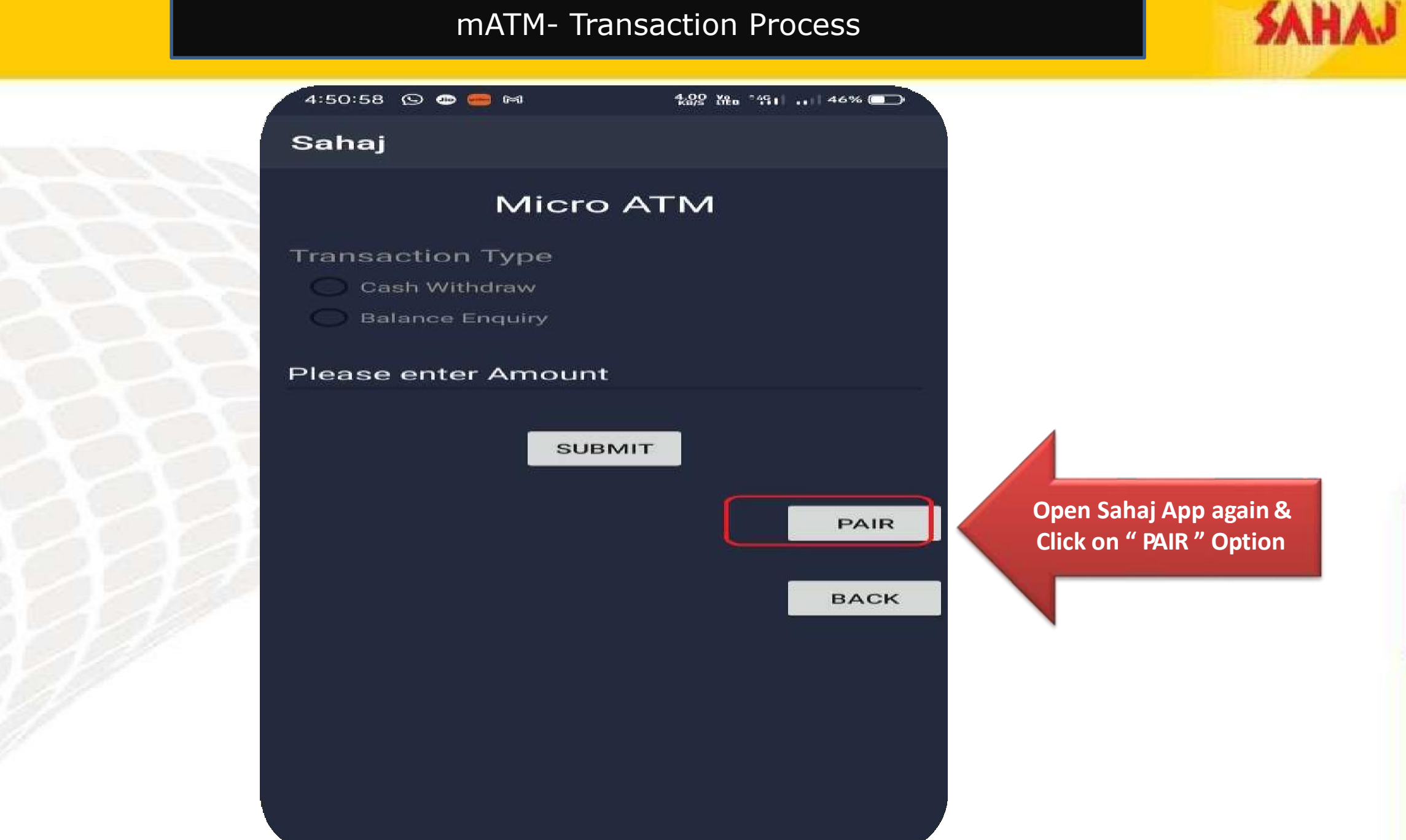

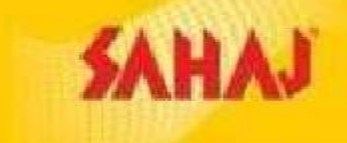

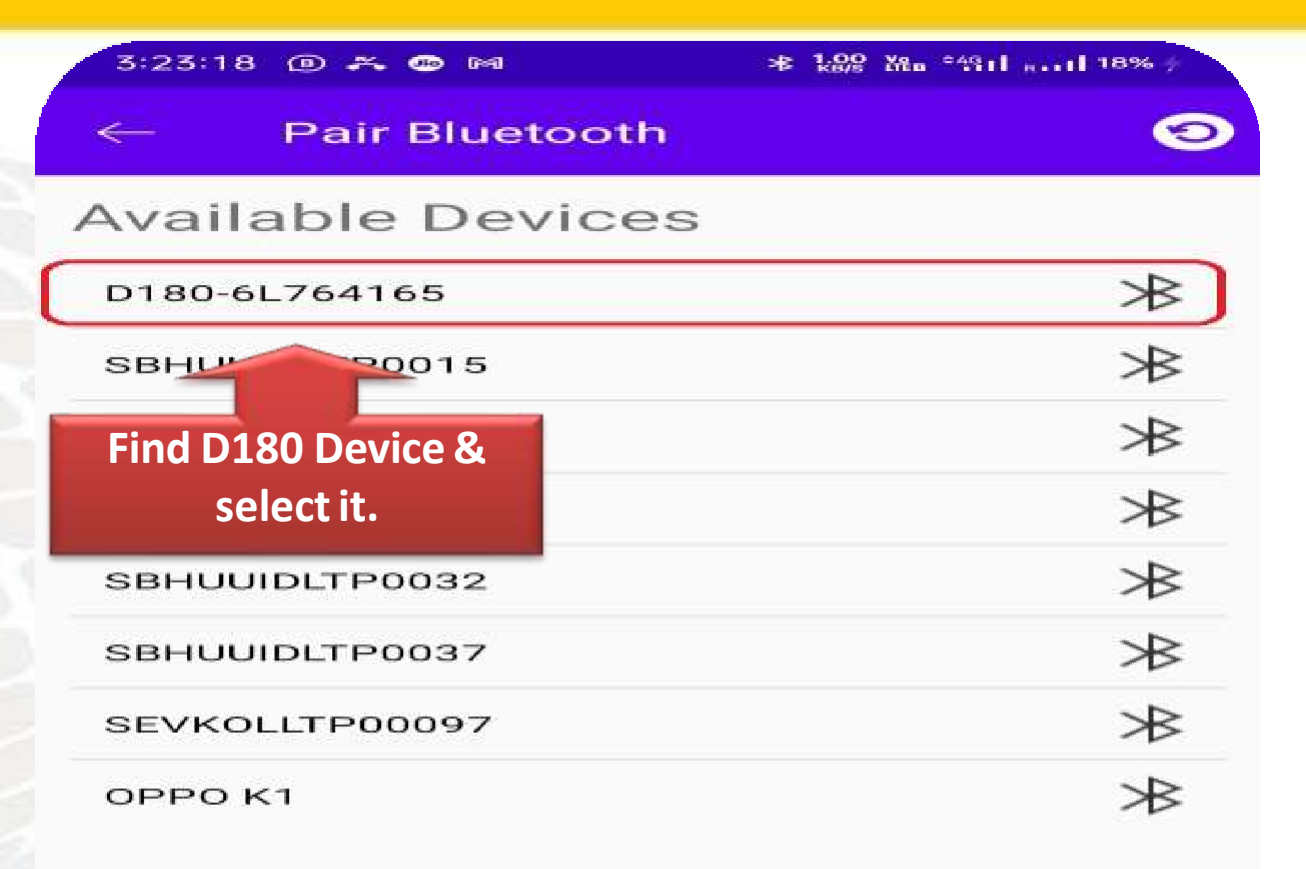

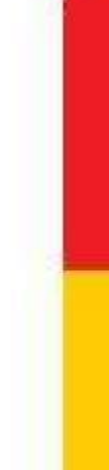

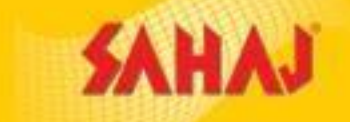

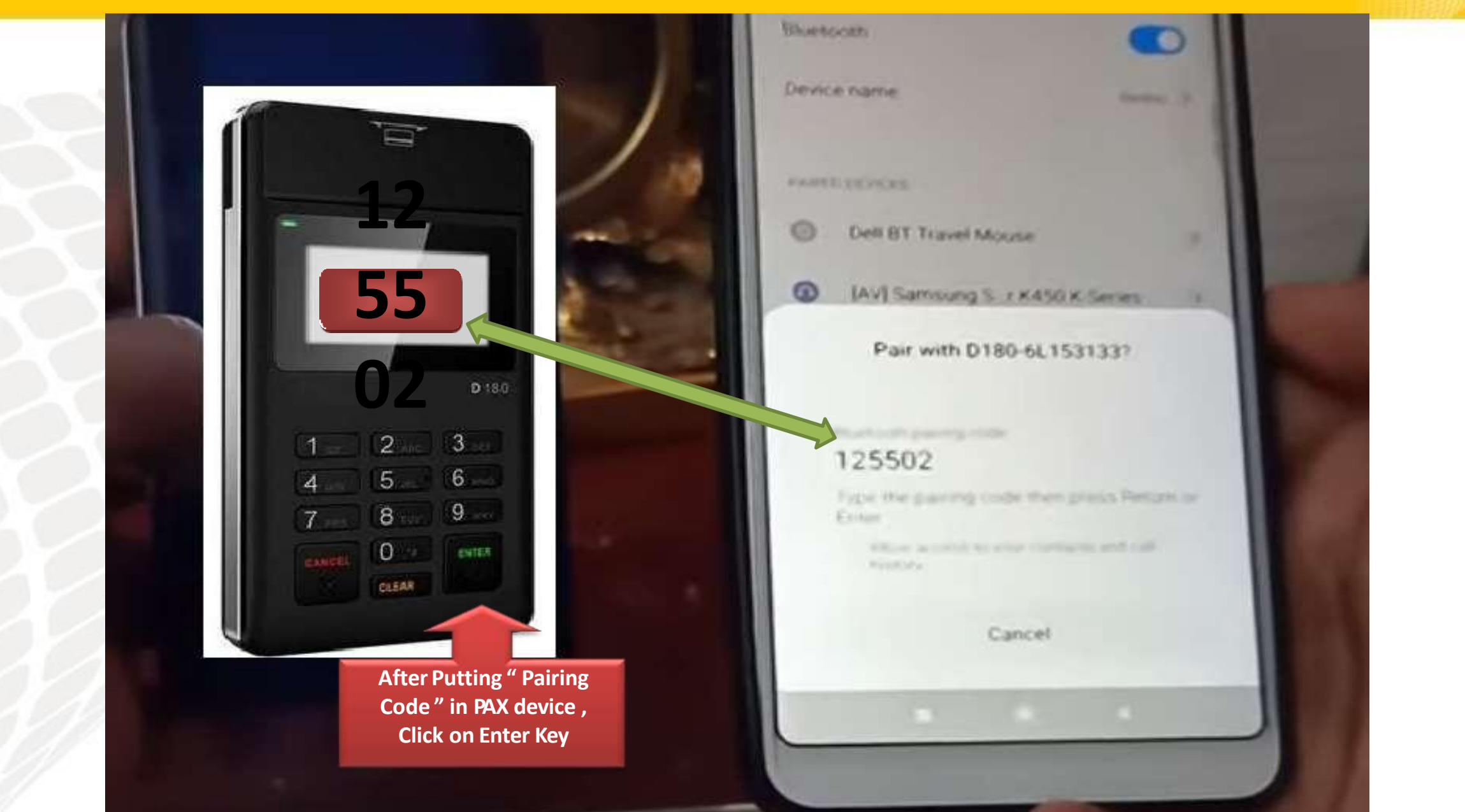

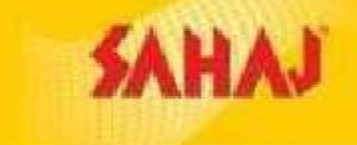

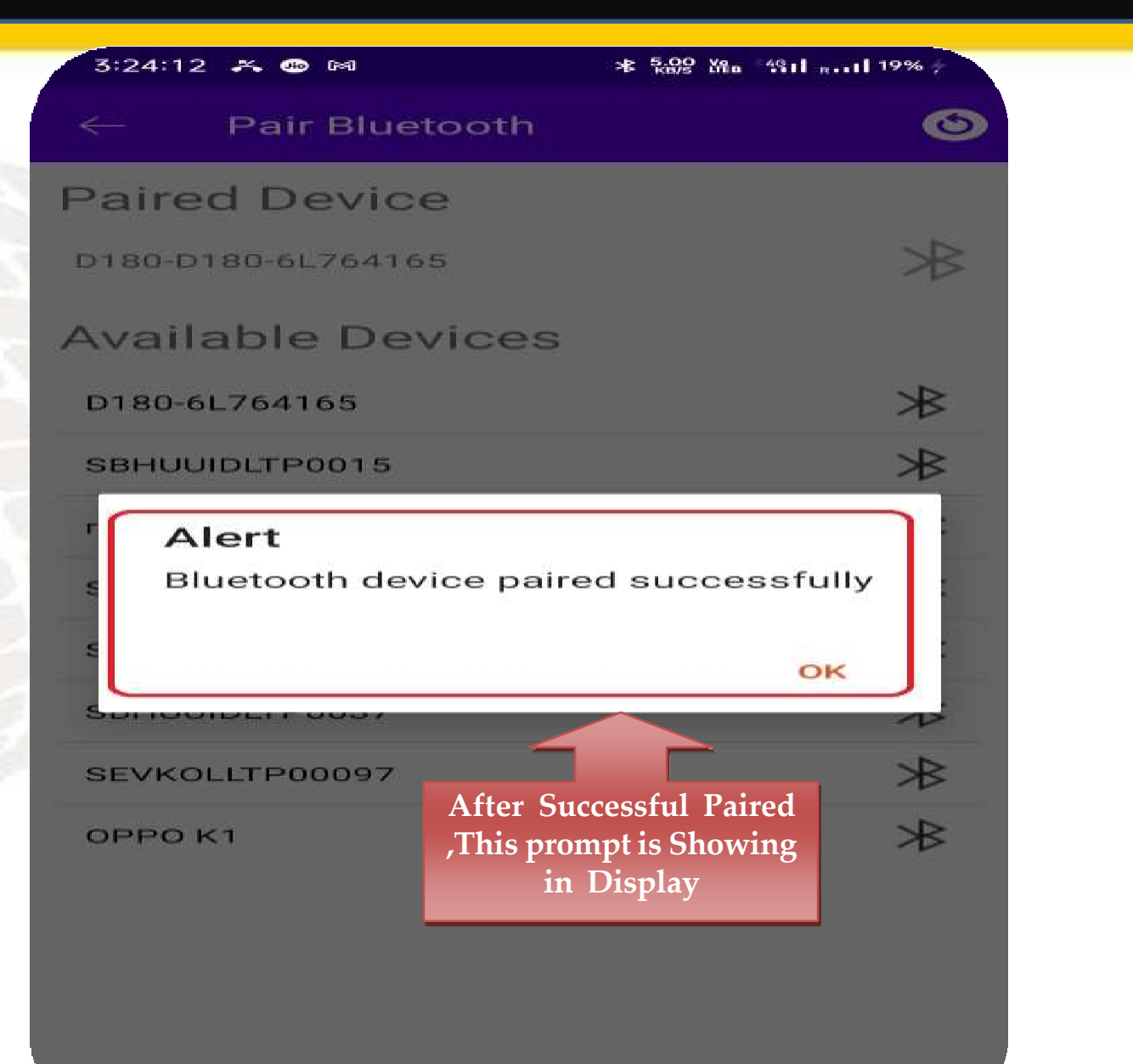

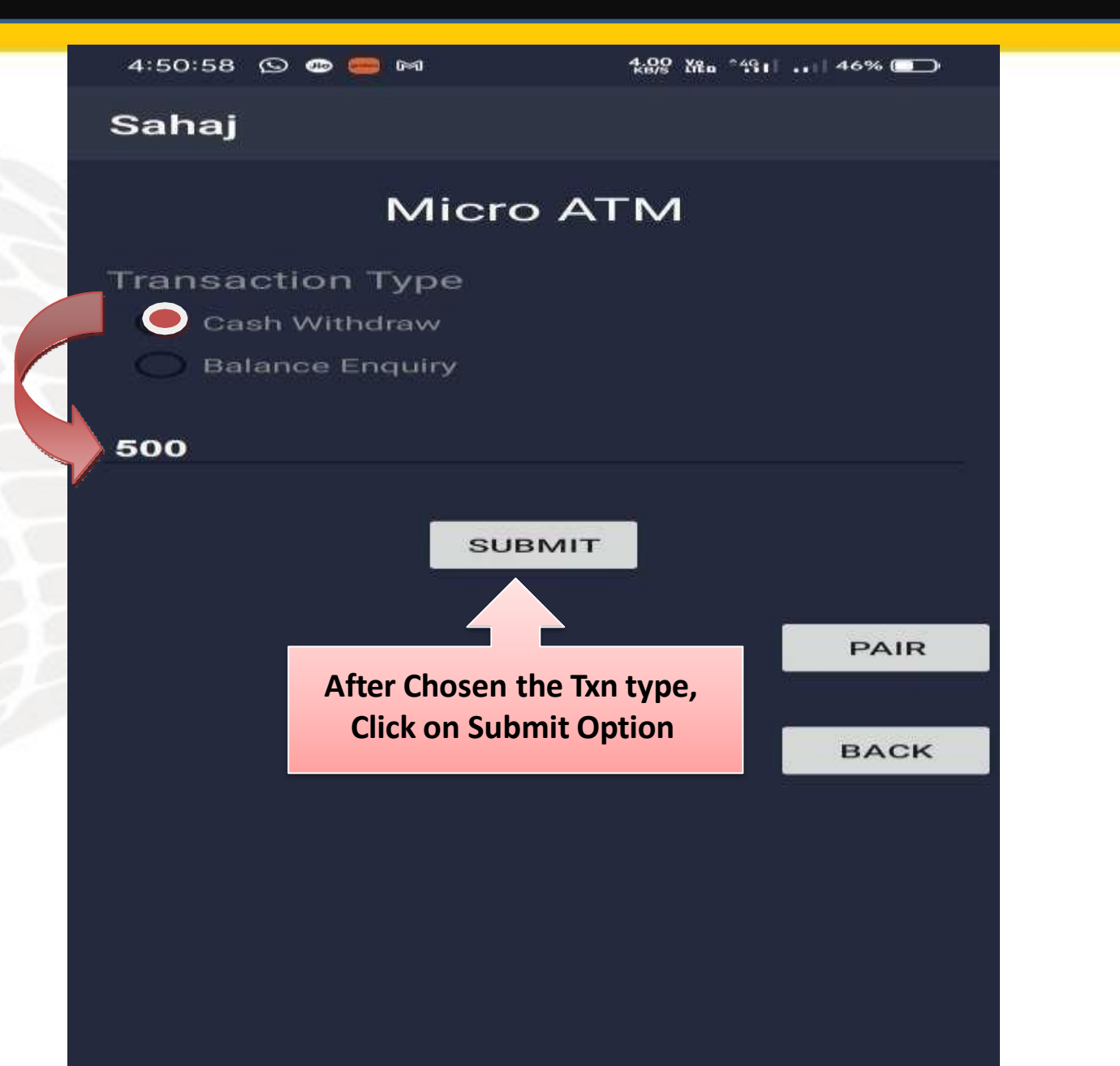

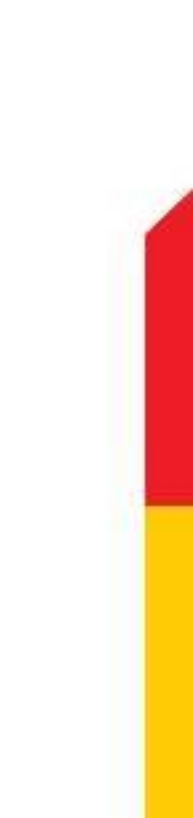

SAHAJ

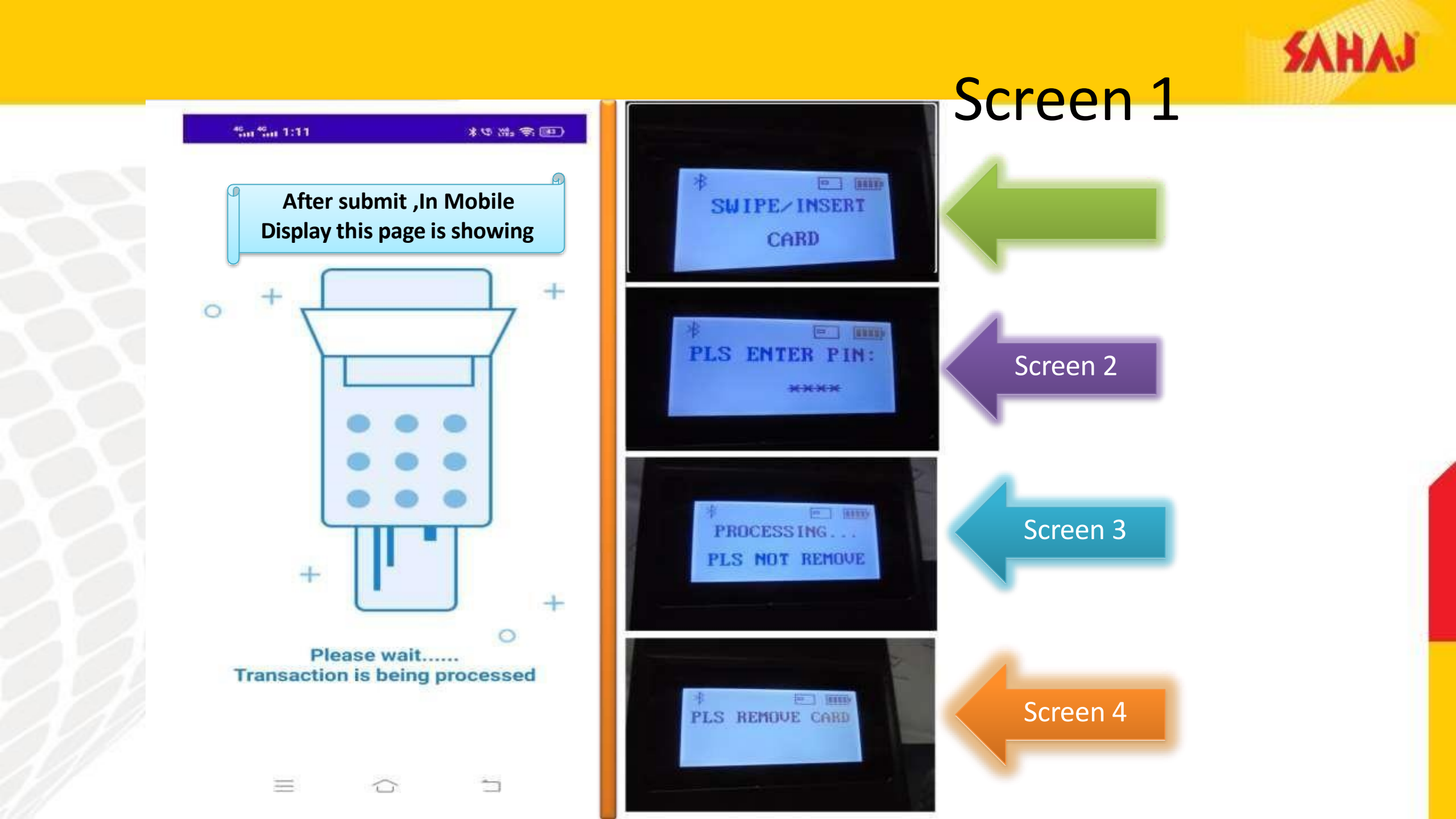

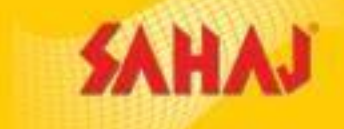

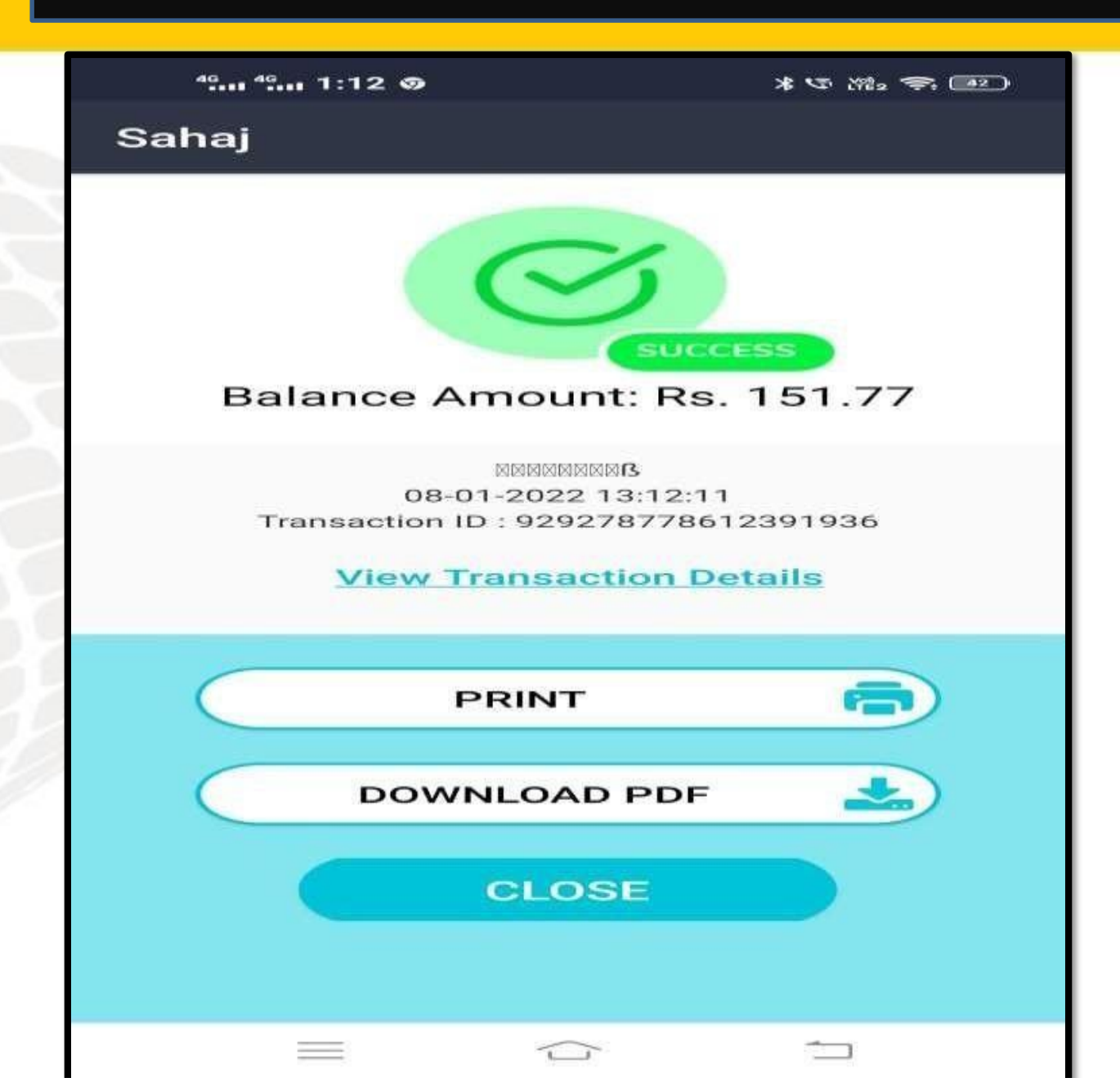

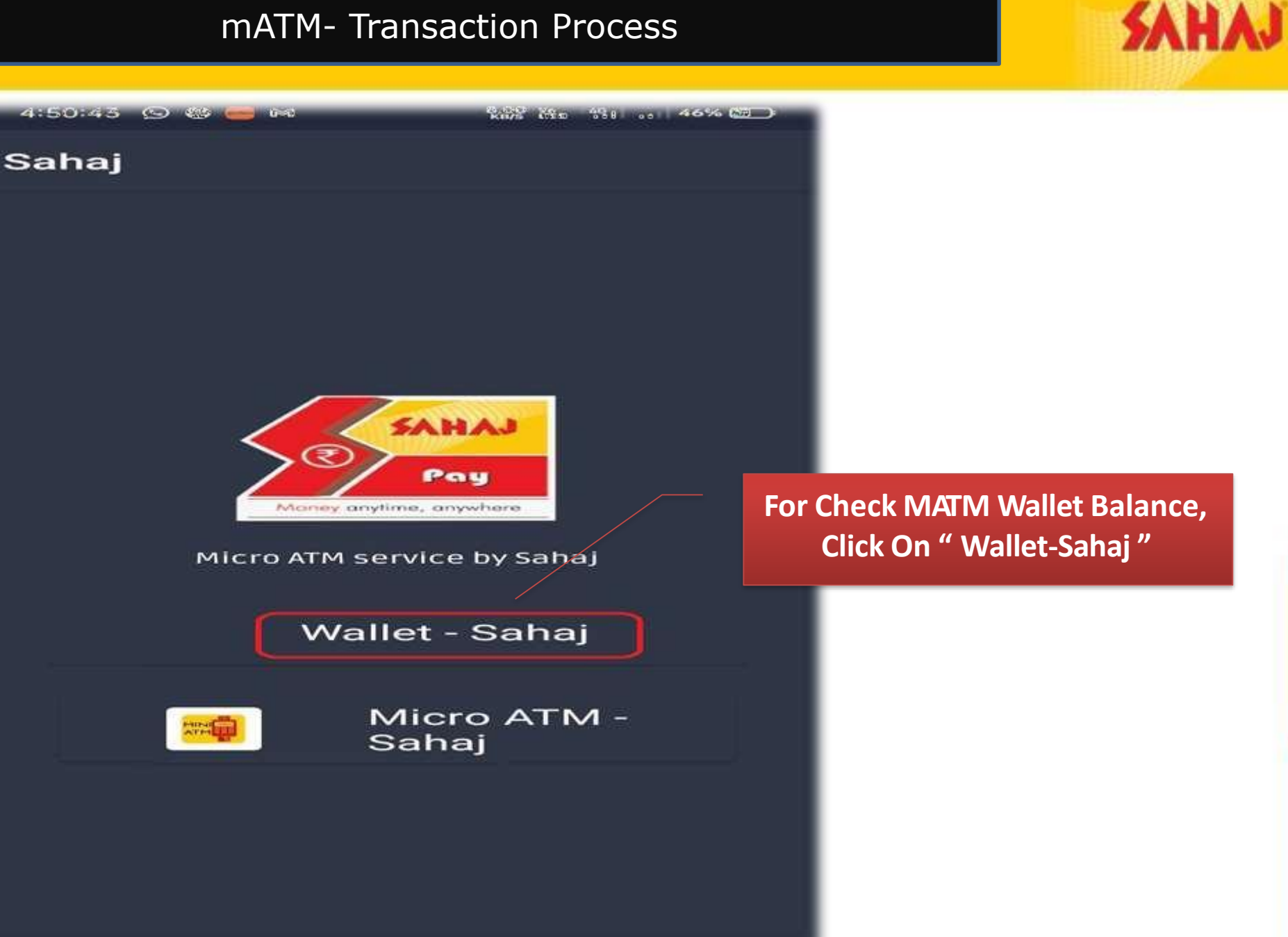

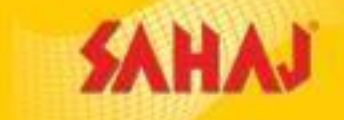

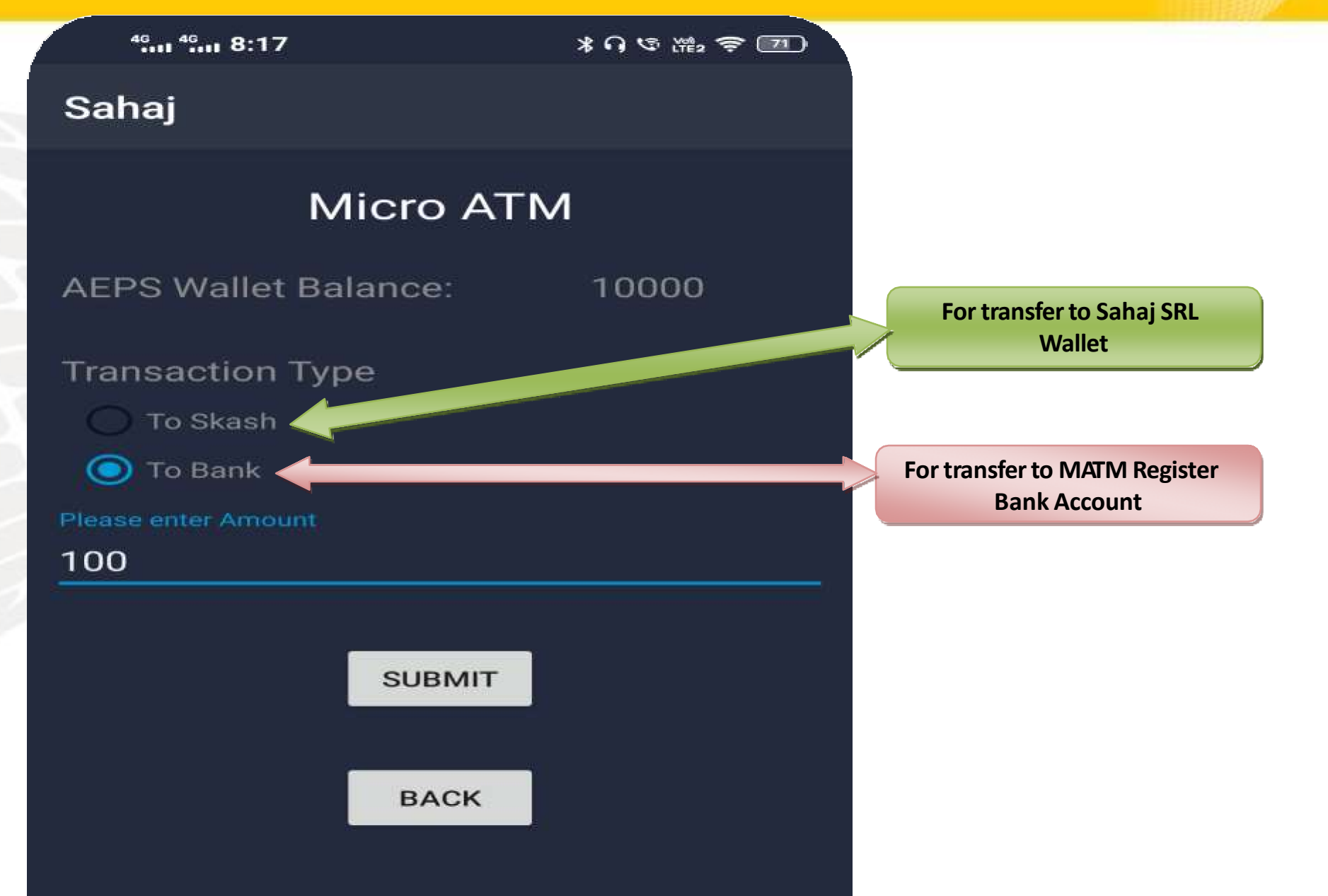

SAHAJ

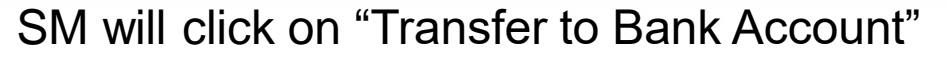

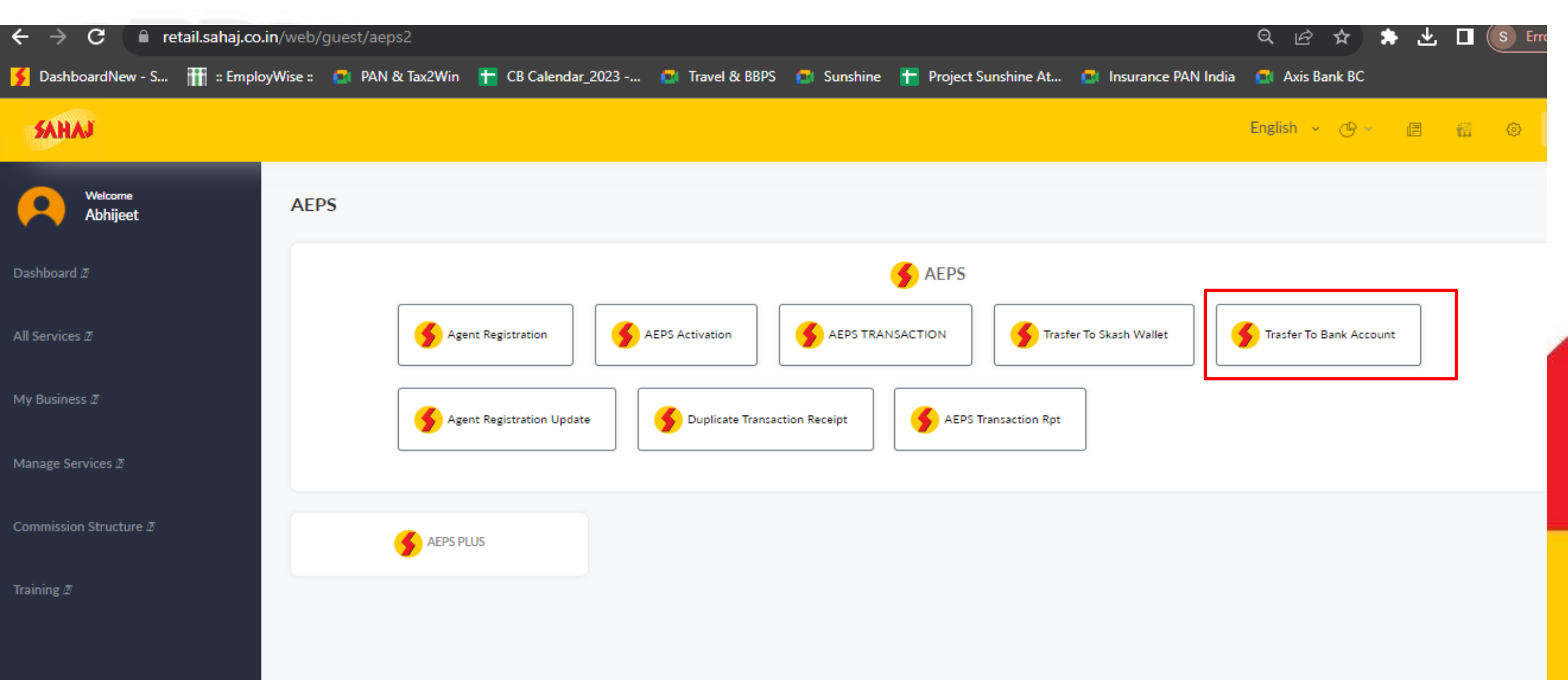

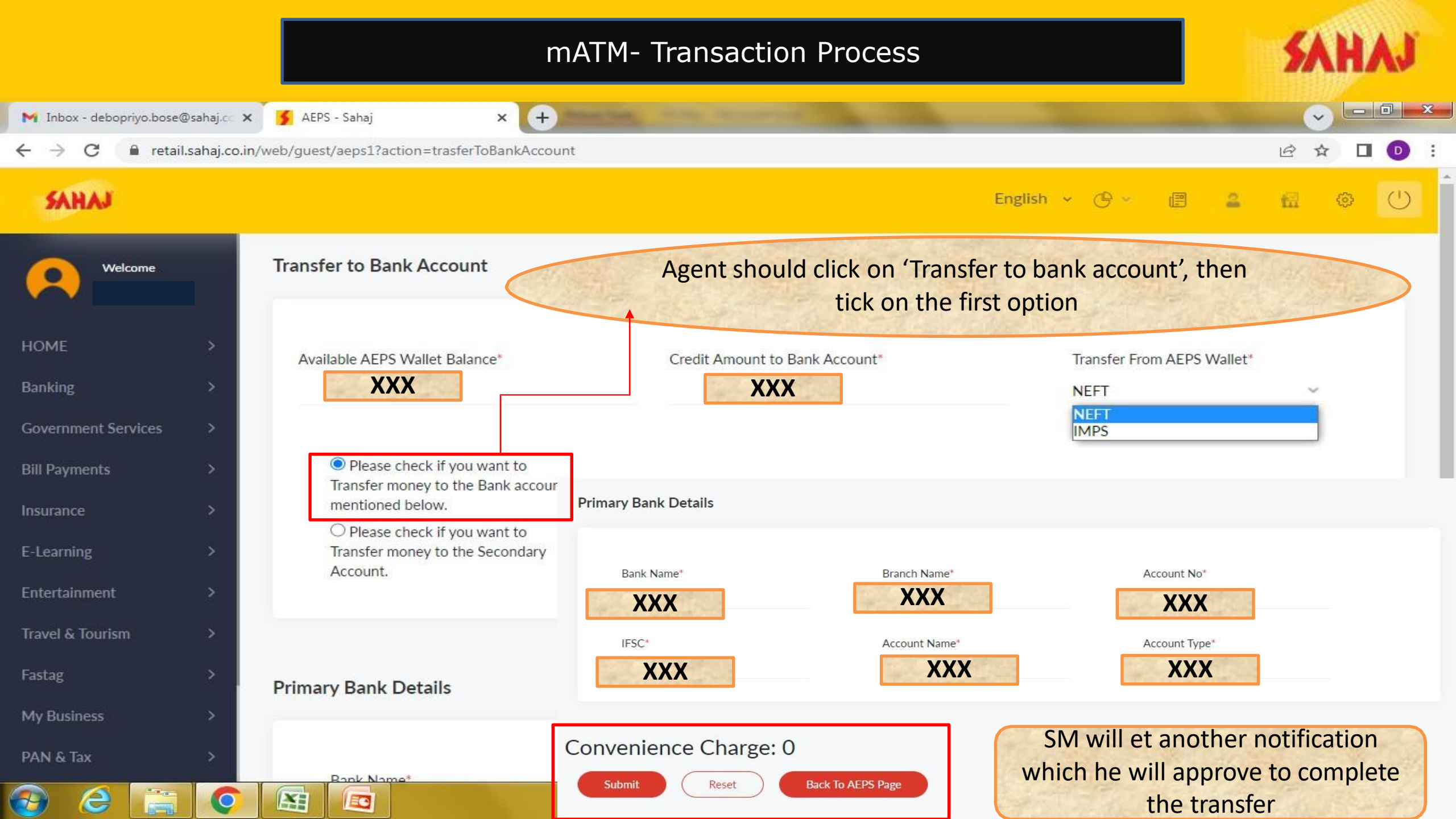

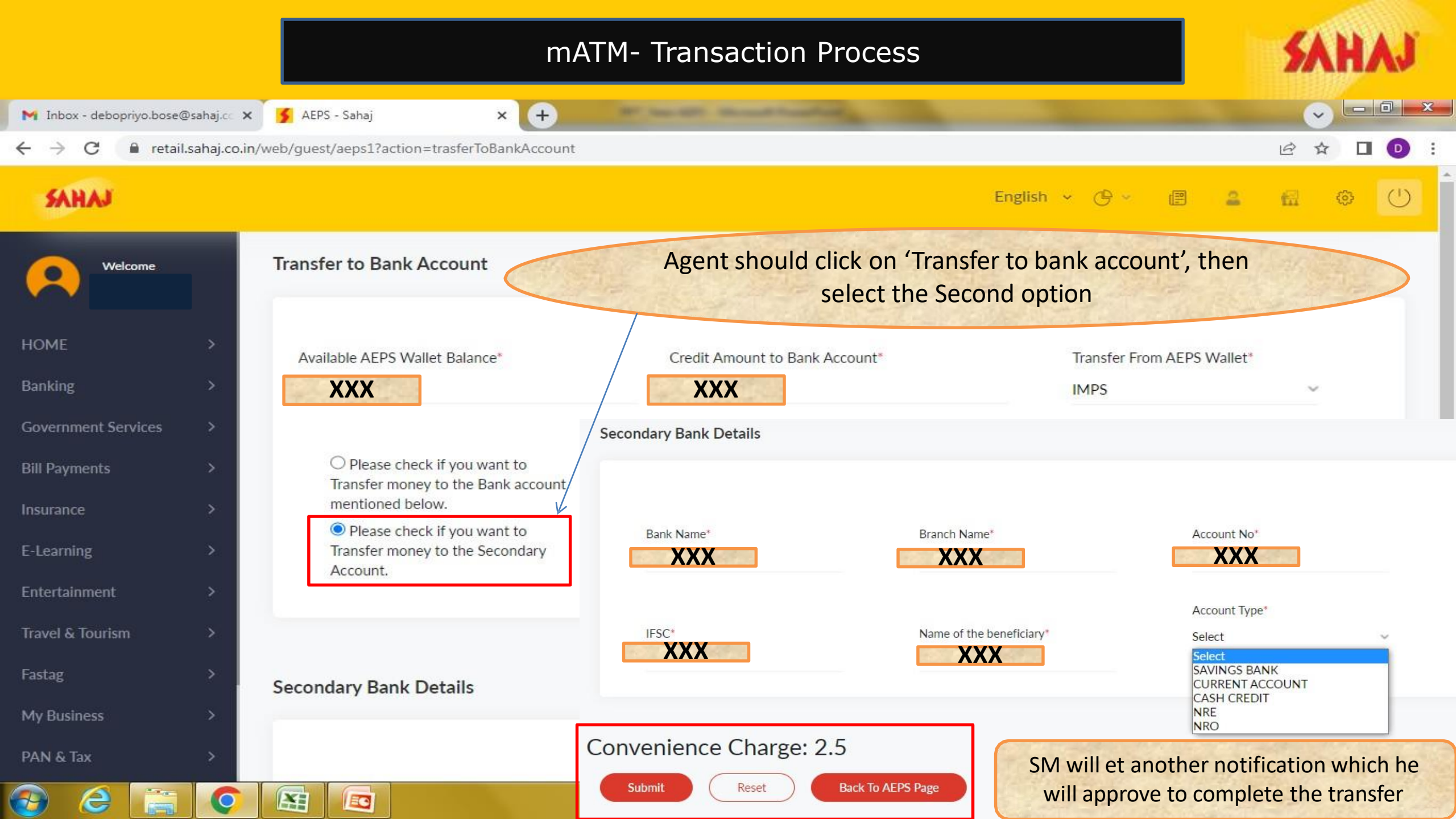

# mATM- Commission Structure

| 1    | 1  | Y |
|------|----|---|
| 21   |    |   |
| 1111 | 20 |   |

| Service | Detail    | SM share  | PM Share | SPM Share |
|---------|-----------|-----------|----------|-----------|
|         | 0 - 199   | 0         | 0        | 0         |
|         | 200-499   | 0.5       | 0        | 0         |
|         | 500-999   | 999 1 0.5 |          | 0.25      |
|         | 1000-1499 | 2         | 0.75     | 0.25      |
| MAIW    | 1500-1999 | 3.5       | 0.75     | 0.25      |
|         | 2000-2499 | 5         | 0.75     | 0.5       |
|         | 2500-2999 | 6 1       |          | 0.75      |
|         | >3000     | 10        | 1        | 0.75      |

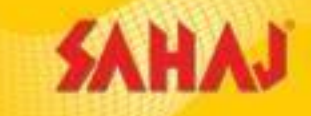

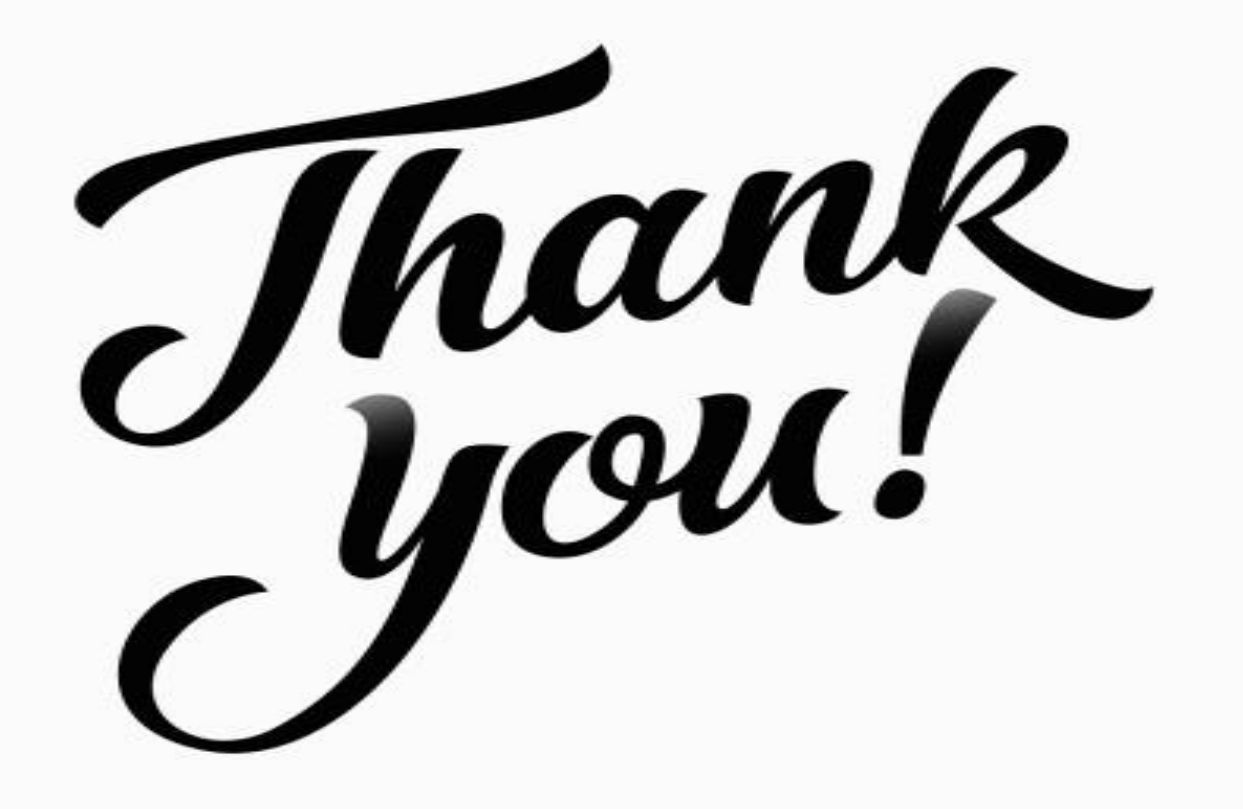